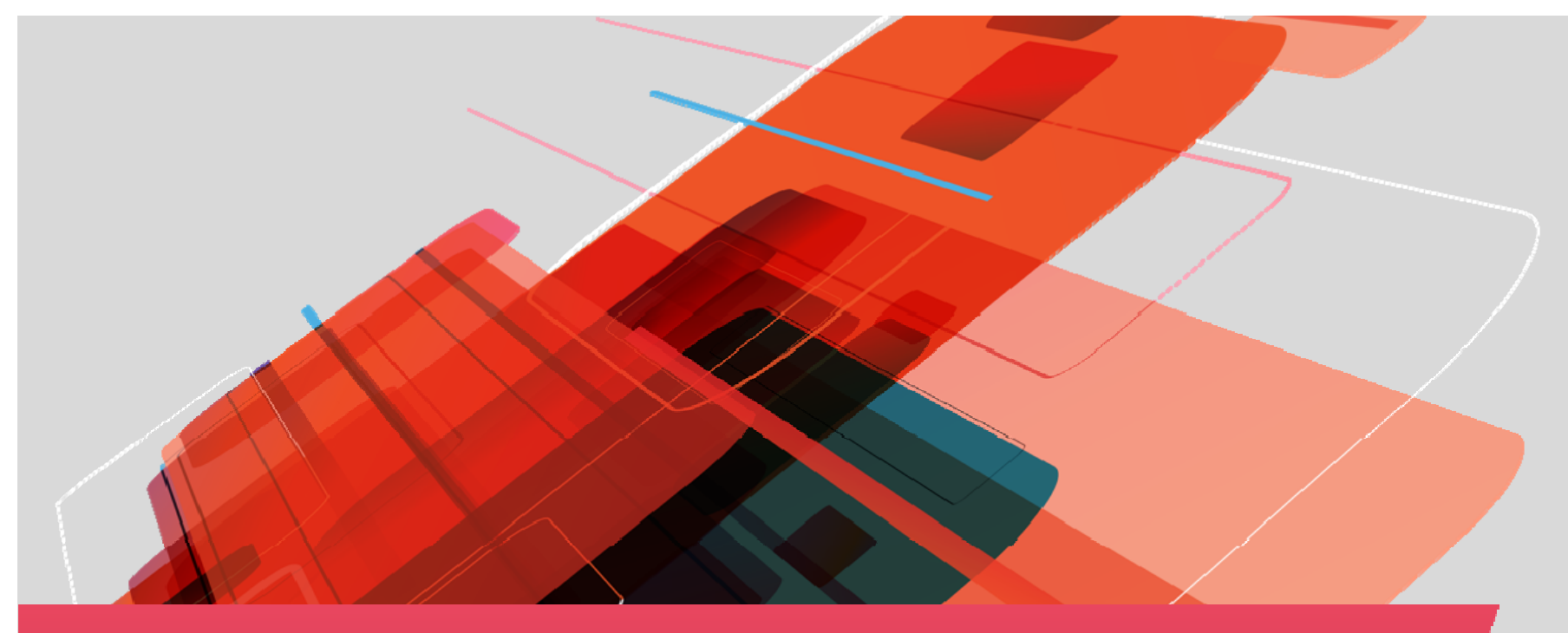

# OrCAD Constraint Driven Design Flow

**Presented By: Janine Flagg** Sr. Field Applications Engineer eMail: JanineF@ema-eda.com

Customer promise...

Our focus today, as it was in 1989, is to meet our customers' requirements with quality products, leading technology, and exceptional technical support.

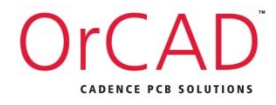

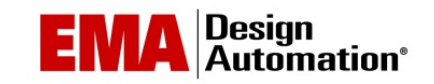

## EMA Design Automation Corporate Overview

- From point solutions to fully integrated EDA systems including Cadence Design Solutions:
  - Cadence<sup>®</sup> Allegro<sup>®</sup> PCB Design Tools
  - Cadence<sup>®</sup> OrCAD<sup>®</sup> PCB Design Tools
- Complimentary technologies:
  - CircuitSpace Component Placement and Design Reuse
  - TimingDesigner<sup>®</sup> Timing analysis for digital design
  - CIP Component Information Portal
  - Enterprise Link CIS to PLM/MRP Synchronization

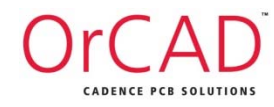

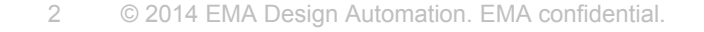

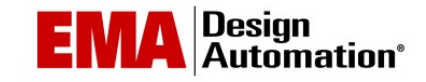

# Webinar Topics

- Assigning Component and Net Properties in OrCAD Capture
- Auto Assigning Differential Pairs in OrCAD Capture
- Passing Properties from OrCAD Capture to PCB Editor
- Placement of Components with ROOM Properties
- Using Technology Files into PCB Editor
- Anatomy of a Differential Pair
- Routing Differential Pairs
- Routing Nets with Total Etch Length Constraints
- Constraint Resolution
- Design Reuse
- Demos

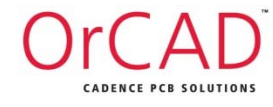

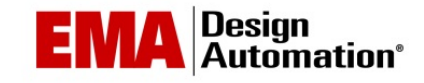

# Assigning Component Properties in OrCAD Capture

#### Component Properties

- -ROOM Floor planning
- -HARD\_LOCATION Locks reference designator from being modified by Auto Rename and back-annotation process

| PCB Footprint      | SM_1206             | SM_1206              | SM_1206             | SM_1206              |
|--------------------|---------------------|----------------------|---------------------|----------------------|
| PIN_ESCAPE         |                     |                      |                     |                      |
| PINUSE             |                     |                      |                     |                      |
| PLACE_TAG          |                     |                      |                     |                      |
| POWER_GROUP        |                     |                      |                     |                      |
| Power Pins Visible |                     |                      |                     |                      |
| Primitive          | DEFAULT             | ////DEFAULT////      | DEFAULT             | DEFAULT              |
| RATED_MAX_TEMP     |                     |                      |                     |                      |
| REFERENCE          | C?                  | C19                  | C?                  | C15                  |
| REUSE_INSTANCE     |                     |                      |                     |                      |
|                    |                     | /                    |                     | /                    |
| ROOM               | MEM                 | MEM                  | MEM                 | MEM                  |
| SIGNAL_MODEL       |                     | DEFAULT_CAPACITOR_10 |                     | DEFAULT_CAPACITOR_10 |
| Source Library     | C:\CADENCE\PSD_9.2. | C:\CADENCE\PSD_9.2   | C:\CADENCE\PSD_9.2. | C:\CADENCE\PSD_9.2   |
| SWAP_GROUP         |                     |                      |                     |                      |
| T_TEMPERATURE      |                     |                      |                     |                      |
|                    |                     |                      | ***                 |                      |

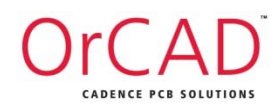

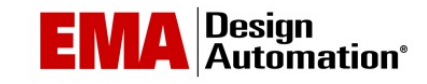

# Assigning Net Properties in OrCAD Capture

Net Properties

-NET\_PHYSICAL\_TYPE – Creates a Net Class in Physical Domain
-NET\_SPACING\_TYPE – Creates a Net Class in Spacing Domain
-MIN\_LINE\_WIDTH – Physical Constraint override

| MAX_XTALK         |         |           |    |          |
|-------------------|---------|-----------|----|----------|
| MIN_BOND_LENGTH   |         |           |    |          |
| MIN HOLD          |         |           |    |          |
| MIN_LINE_WIDTH    | 15 mil  | 15 MIL    |    |          |
| MIN_NECK_WIDTH    | 8 mil   | 8 mil     |    |          |
| MIN_NOISE_MARGIN  |         |           |    | 1        |
| MIN SETUD         |         |           |    |          |
| Name              | GND     | GND_EARTH | HS | MCLK     |
| NET_PHYSICAL_TYPE |         |           |    | CLOCK_PH |
| NET_SCHEDULE      |         |           |    |          |
| NET SPACING TYPE  | DC NETS | DC NETS   |    | CLOCK    |
| NO_GLOSS          |         |           |    |          |
|                   |         |           |    |          |

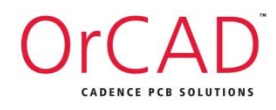

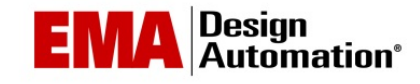

# Assigning Net Properties in OrCAD Capture

- Net Properties
  - **ROUTE\_PRIORITY** Instruction for the Autorouter to prioritize net
  - TOTAL\_ETCH\_LENGTH Controls the maximum length of the overall net

| PULSE_PARAM                |                 |                 |                 |                 |
|----------------------------|-----------------|-----------------|-----------------|-----------------|
| RATSNEST_SCHEDULE          |                 |                 |                 |                 |
| RELATIVE PROPAGATION DELAY |                 |                 |                 |                 |
| ROUTE_PRIORITY             | 1               | 1               | 1               | 1               |
| SHIELD_NET                 |                 |                 |                 |                 |
| SHIELD_TYPE                |                 |                 |                 |                 |
| STUB_LENGTH                |                 |                 |                 |                 |
| SUBNET_NAME                |                 |                 |                 |                 |
| TIMING DELAY OVERRIDE      |                 |                 |                 |                 |
| TOTAL_ETCH_LENGTH          | 2300MIL:2400MIL | 2300MIL:2400MIL | 2300MIL:2400MIL | 2300MIL:2400MIL |
| TS_ALLOWED                 |                 |                 |                 |                 |
| VOLTAGE                    |                 |                 |                 |                 |

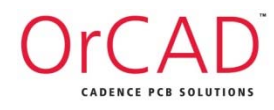

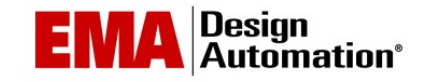

### Differential Pairs: Auto Assign in OrCAD Capture

Signal Naming Convention for Auto Setup of Differential Pairs
 Examples:

SignalName\_P SignalName\_N

SignalName\_H SignalName\_L

SignalName\_+ SignalName\_- SignalNameP SignalNameN

SignalNameH SignalNameL

SignalName+ SignalName-

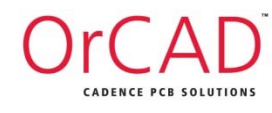

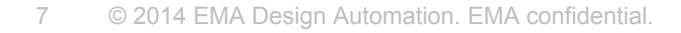

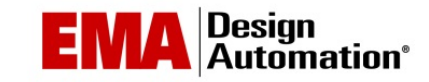

### Differential Pairs Auto Setup in OrCAD Capture

#### Tools > Create Differential Pair > Auto Setup

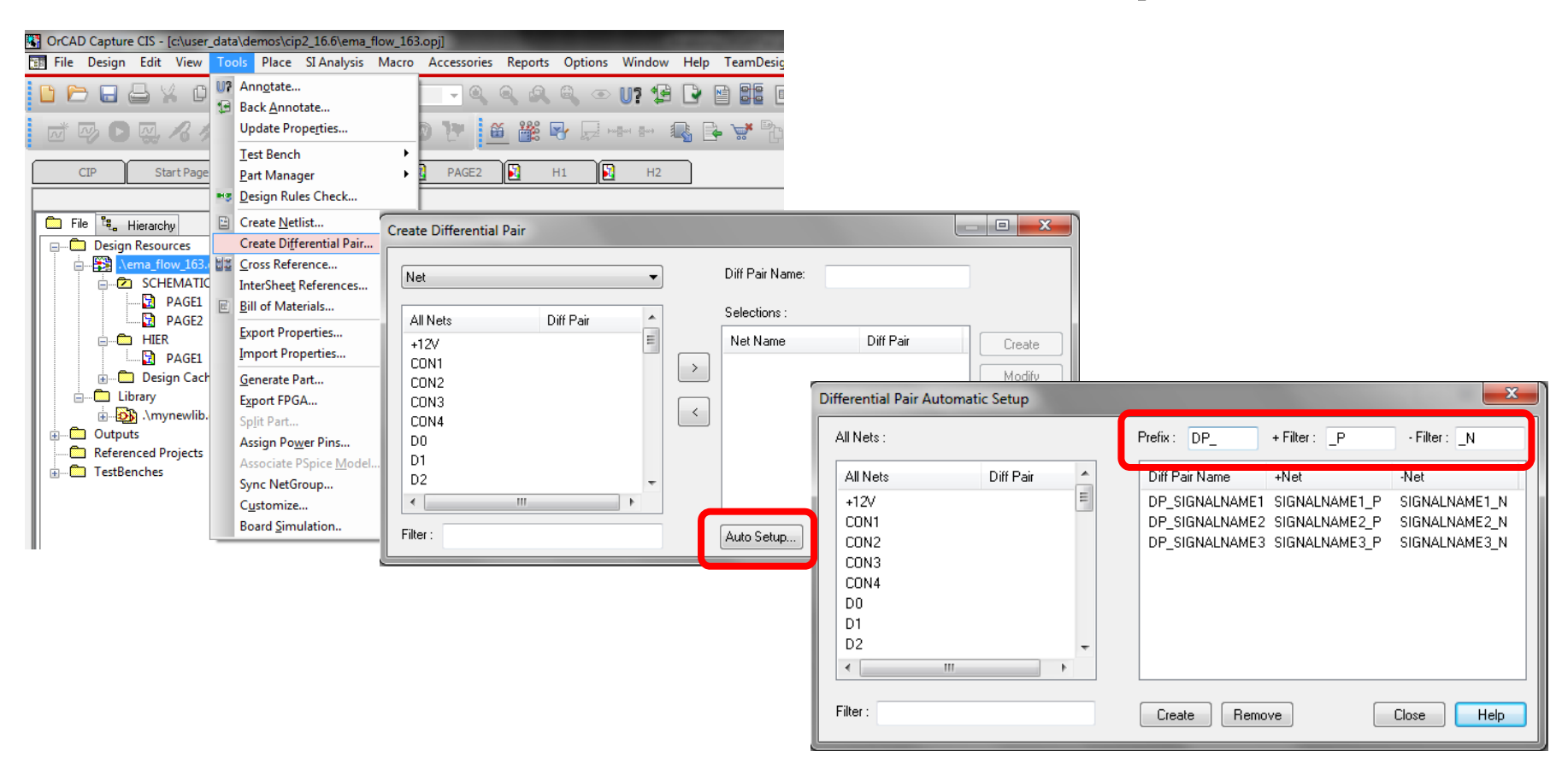

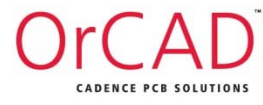

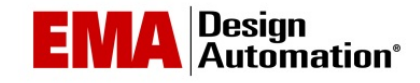

## **Other Differential Pair Properties**

#### • Set constraint overrides for Differential Pairs

- DIFF\_MIN\_SPACE Minimum Spacing
- DIFF\_UNCOUPLED\_LENGTH Maximum Uncoupled Length

|                           | Α              | В              | С              | D              | E              | F              |
|---------------------------|----------------|----------------|----------------|----------------|----------------|----------------|
|                           | SIGNALNAME1_N  | SIGNALNAME1_P  | SIGNALNAME2_N  | SIGNALNAME2_P  | SIGNALNAME3_N  | SIGNALNAME3_P  |
| BUS_NAME                  |                |                |                |                |                |                |
| CLK_2OUT_MAX              |                |                |                |                |                |                |
| CLK_2OUT_MIN              |                |                |                |                |                |                |
| CLK_SKEW_MAX              |                |                |                |                |                |                |
| CLK_SKEW_MIN              |                |                |                |                |                |                |
| CLOCK_NET                 |                |                |                |                |                |                |
| DIFFERENTIAL_PAIR         | DP_SIGNALNAME1 | DP_SIGNALNAME1 | DP_SIGNALNAME2 | DP_SIGNALNAME2 | DP_SIGNALNAME3 | DP_SIGNALNAME3 |
| DIFF_MIN_SPACE            | 4 mil          | 4 mil          | 4 mil          | 4 mil          | 4 mil          | 4 mil          |
| DIFF_UNCOUPLED_LENGTH     | 200 mil        | 200 mil        | 200 mil        | 200 mil        | 200 mil        | 200 mil        |
| ECL                       |                |                |                |                |                |                |
| ECL_TEMP                  |                |                |                |                |                |                |
| ELECTRICAL_CONSTRAINT_SET |                |                |                |                |                |                |
| EMC CRITICAL NET          |                |                |                |                |                |                |

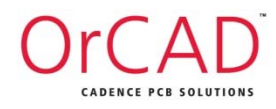

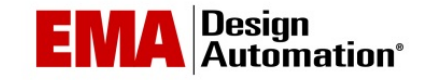

# Passing Properties from OrCAD Capture to PCB Editor

#### Tools > Create Netlist

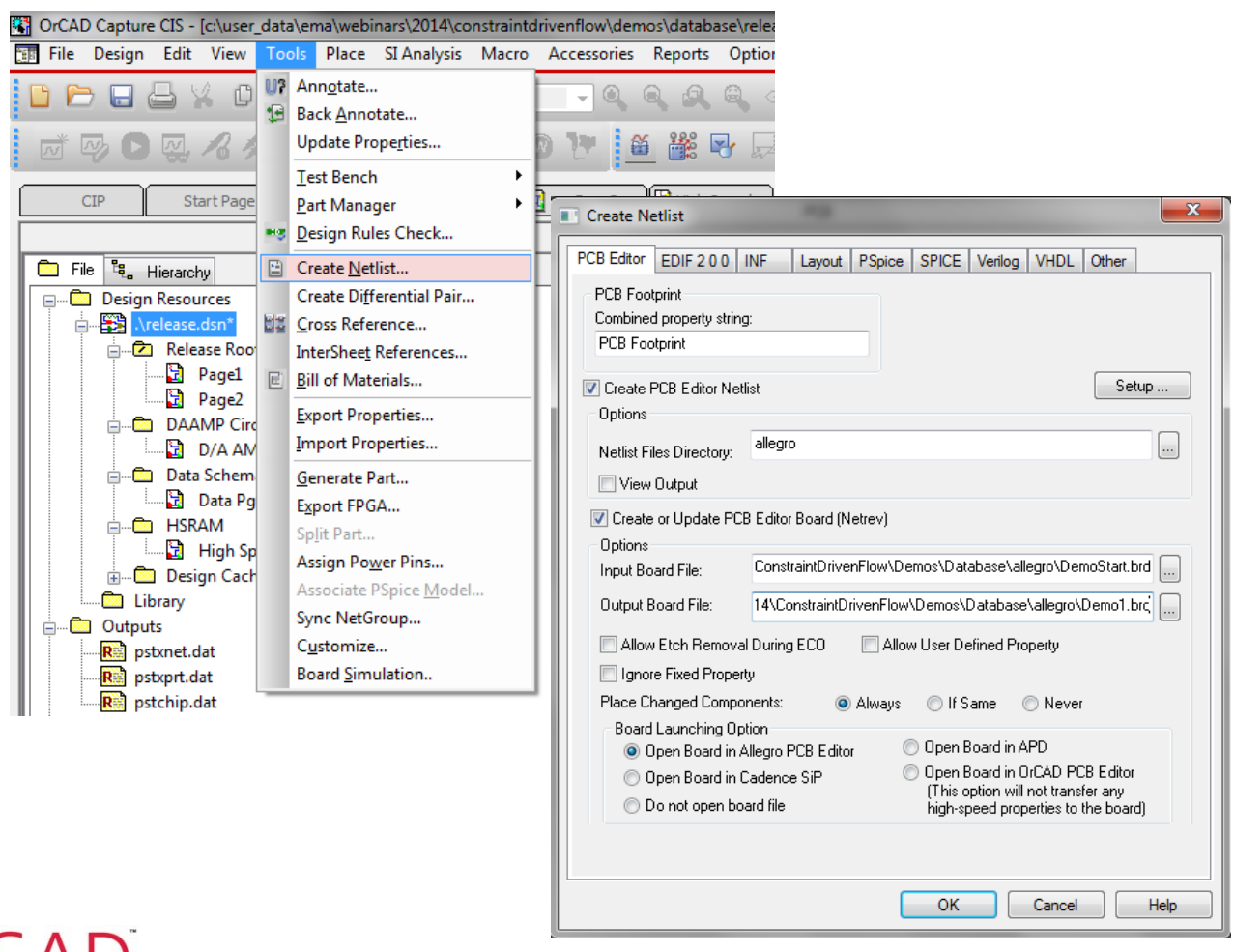

OrCAD CADENCE PCB SOLUTIONS

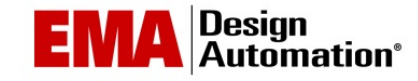

#### Passing Properties from OrCAD Capture to PCB Editor

• Edit allegro.cfg file

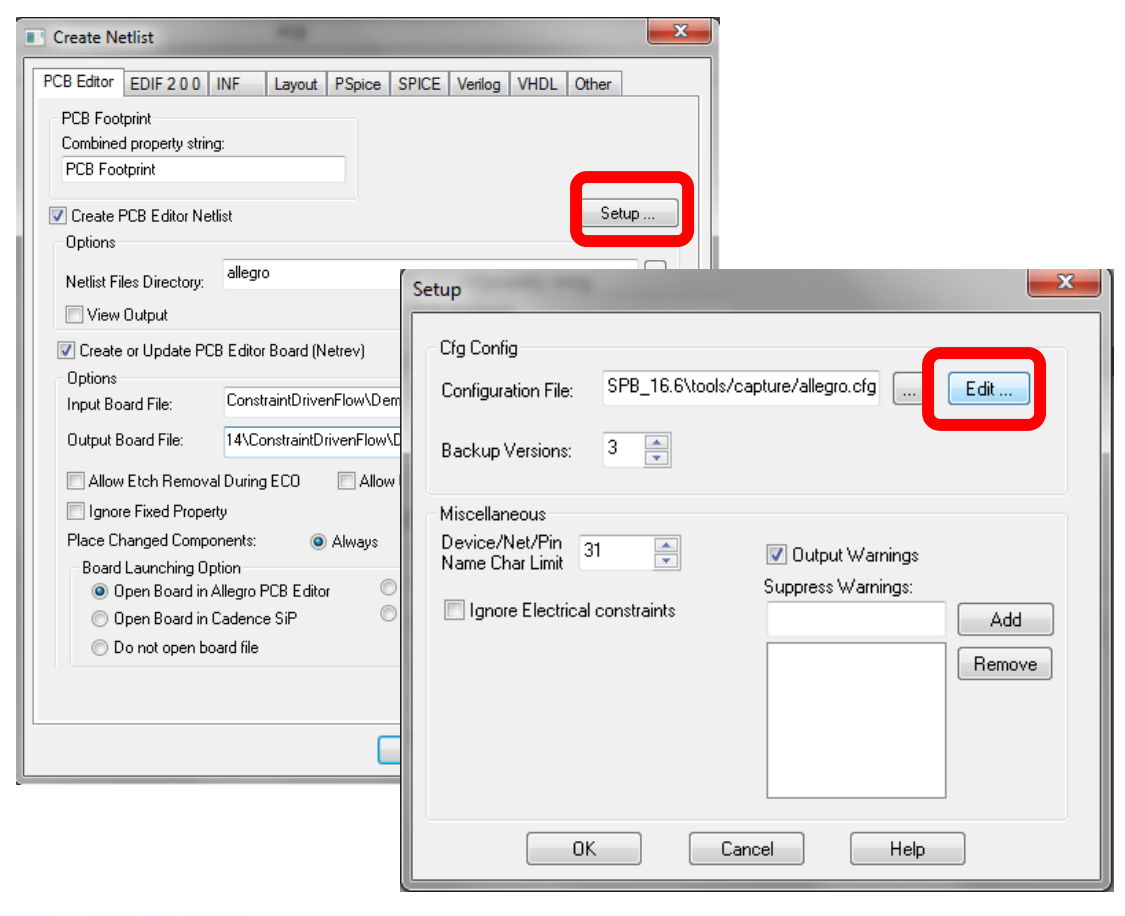

|                                                                                                    | _ |
|----------------------------------------------------------------------------------------------------|---|
| File Edit Format View Help                                                                                                    |   |
| [ComponentInstanceProps]<br>GROUP=YES<br>HARD_LOCATION=YES<br>ROOM=YES                                                                                                    | * |
| VOLTAGE=YES<br>CDS_FSP_LIB_PART_MODEL=YES<br>CDS_FSP_IS_FPGA=YES<br>CDS_FSP_INSTANCE_NAME=YES<br>CDS_FSP_INSTANCE_ID=YES<br>SIGNAL_MODEL=YES<br>NO_XNET_CONNECTION=YES                                                                                                    |   |
| Inclander (Connection)<br>Inclander (Connection)<br>Inclan | E |
| RELATIVE_PROPAGATION_DELAY=YES<br>RELATIVE_PROPAGATION_DELAY=YES<br>RATSNEST_SCHEDULE=YES                                                                                                    | - |
| <                                                                                                    | щ |

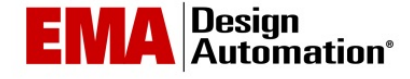

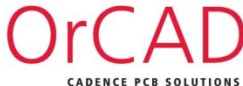

# Placing Components with ROOM Properties

#### Place > Manually > Room

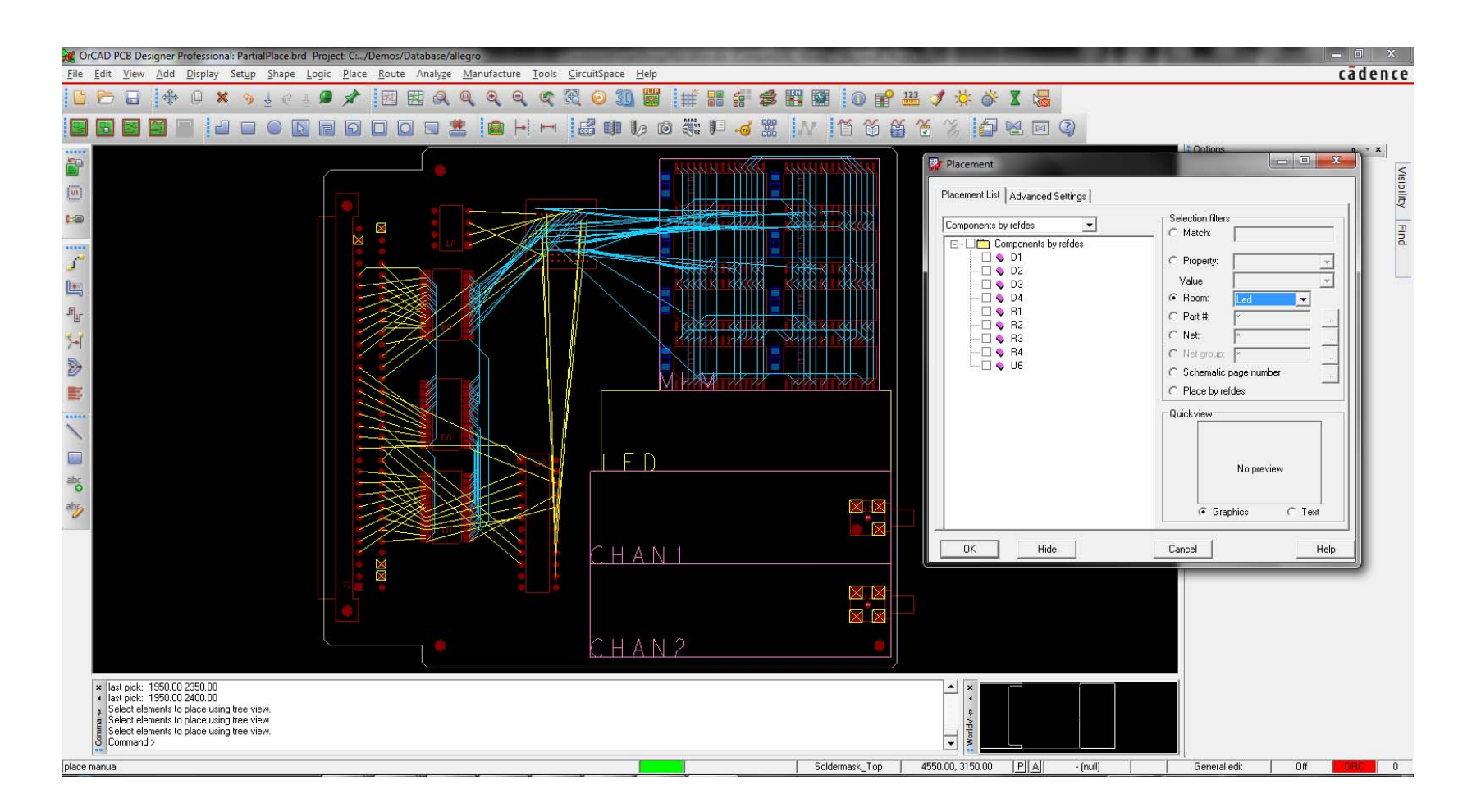

OrCAD CADENCE PCB SOLUTIONS

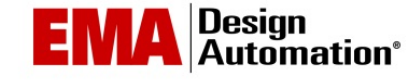

# Placing Components with ROOM Properties

#### Place > Quickplace > Room

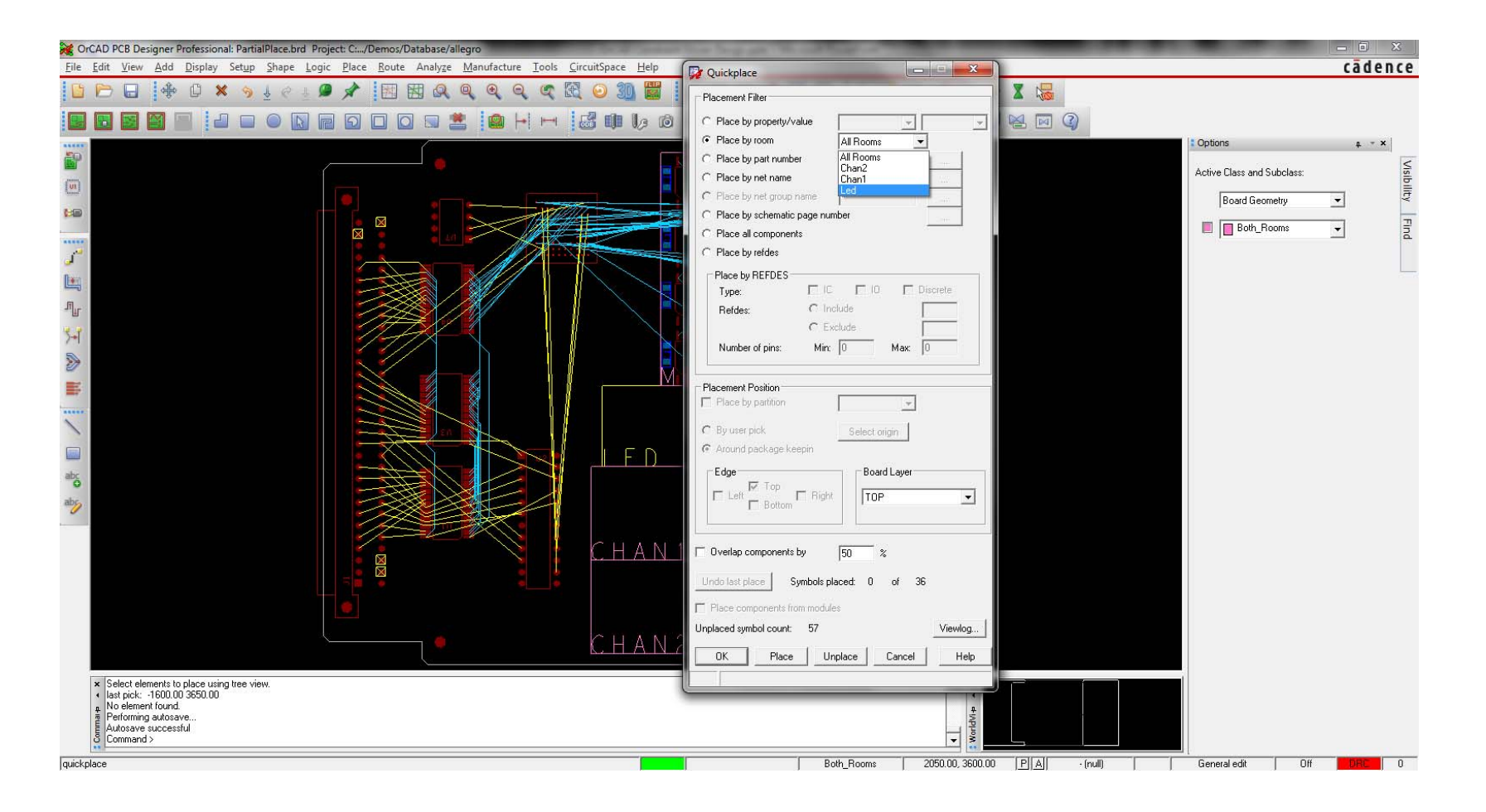

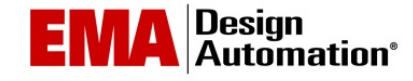

# Using Technology Files

- Technology files (tech files) contain:
  - Parameters
  - Design-level constraint data
  - Constraint Modes
  - Cross-section
  - User-defined properties
- Stored on disk
- Preserve company standards while creating new databases
- Results reported in techfile.log

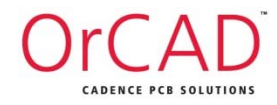

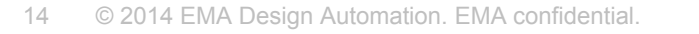

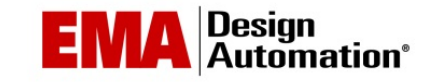

# Using Technology Files - Export

#### File > Export > Techfile...

| 💱 Tech File Out    | _ <b>_ X</b> |
|--------------------|--------------|
| Output tech file:  |              |
| 10_Layer_Highspeed |              |
|                    | Viewlog      |
| Export Close       | Help         |

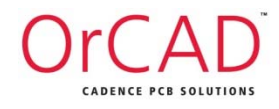

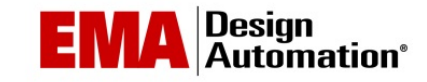

# Using Technology Files - Import

File > Import > Techfile...

| 🙀 Tech file     | In                              | - 🗆 🗙     |
|-----------------|---------------------------------|-----------|
| Input tech file | e:                              |           |
| rklib/cran      | iberry_1/physical/10_Layer_High | speed.tcf |
| 🔽 Run DF        | C and update shapes             | Library   |
| Import          | Close Viewlog.                  | . Help    |
|                 | 1                               |           |

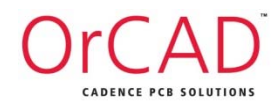

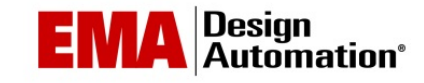

#### Anatomy of a Differential Pair Minimum Line Width

- The trace width that should be used to route the differential pair nets the majority of the time
- The width you prefer your differential pairs to be routed

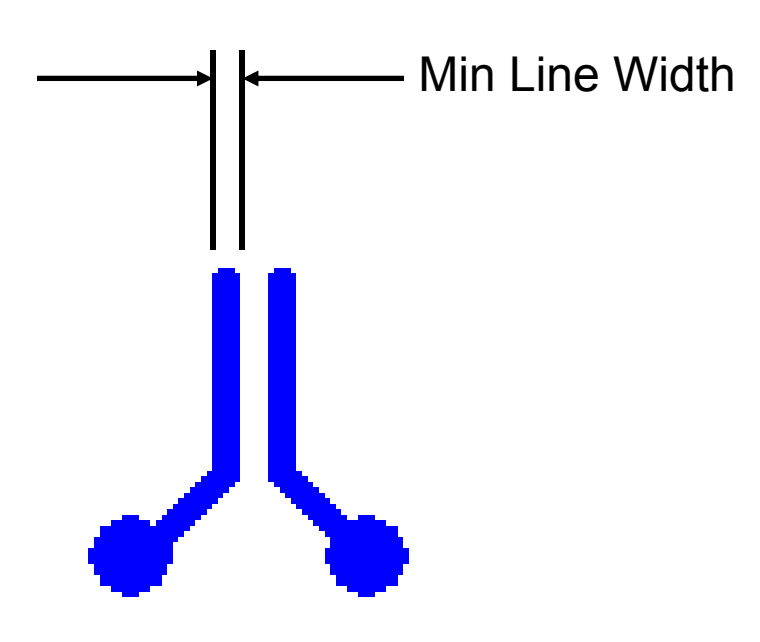

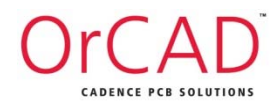

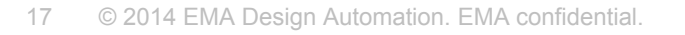

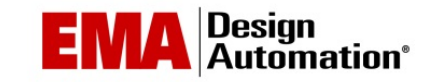

### Anatomy of a Differential Pair Primary Gap

- The Spacing, edge to edge, that should be used to route the differential pair nets the majority of the time
- The rule you prefer your differential pairs to follow
- This only applies to the two differential pair nets. Other net spacing to the differential pair nets is controlled by the Spacing Rule set Line to Line clearance

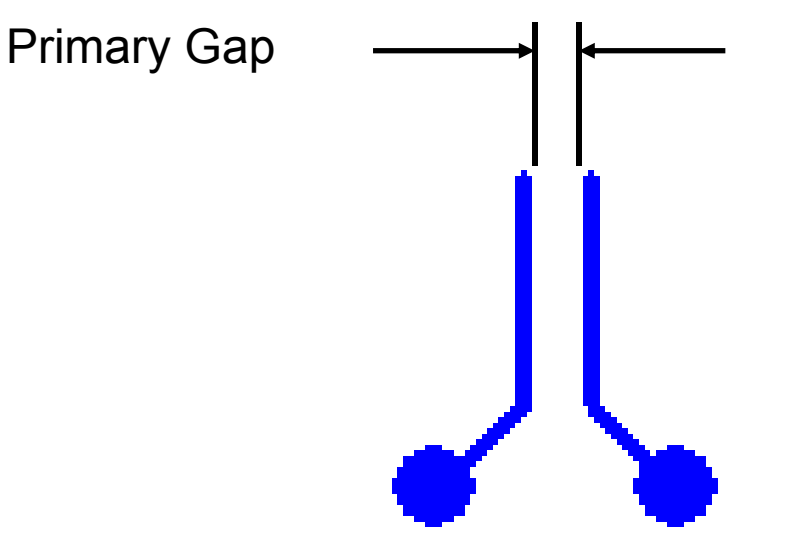

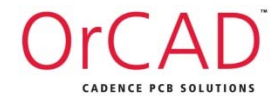

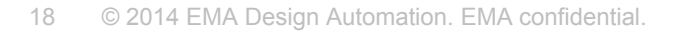

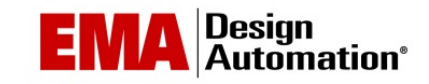

#### Anatomy of a Differential Pair Neck Width and Neck Gap

- Rules to be applied when the traces must "squeeze" down to be routed between pins/vias (for example, in BGA areas)
- Neck Gap is the new spacing, edge to edge, that should be routed to route the differential pair
- Neck Width is the new trace width that should be used to route the differential pairs

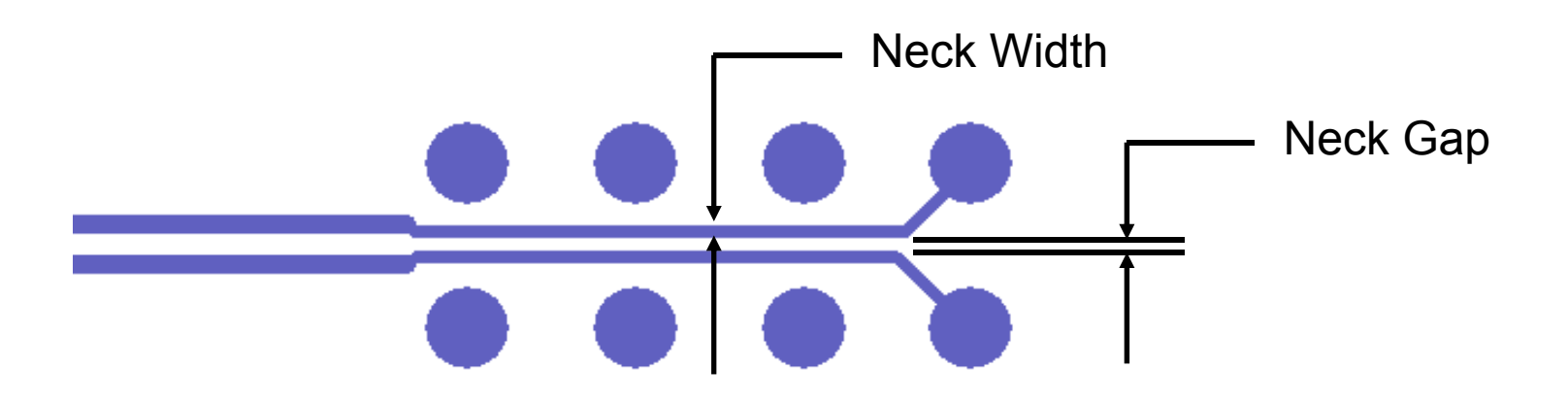

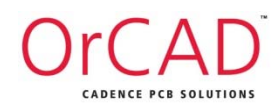

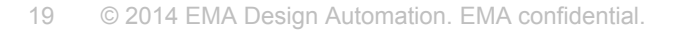

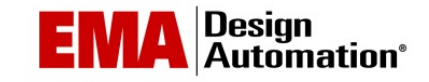

#### Anatomy of a Differential Pair Separation Gap Tolerance

- Coupled Tolerance (+)/(-)
  - Provides a coupling range based on the Primary Separation Gap
  - Summing Primary Separation Gap and Coupled Tolerance (+) provides the maximum coupled gap
  - Subtracting Primary Separation Gap and Coupled Tolerance (-) provides the minimum coupled gap
  - Values above or below these become an uncoupling event

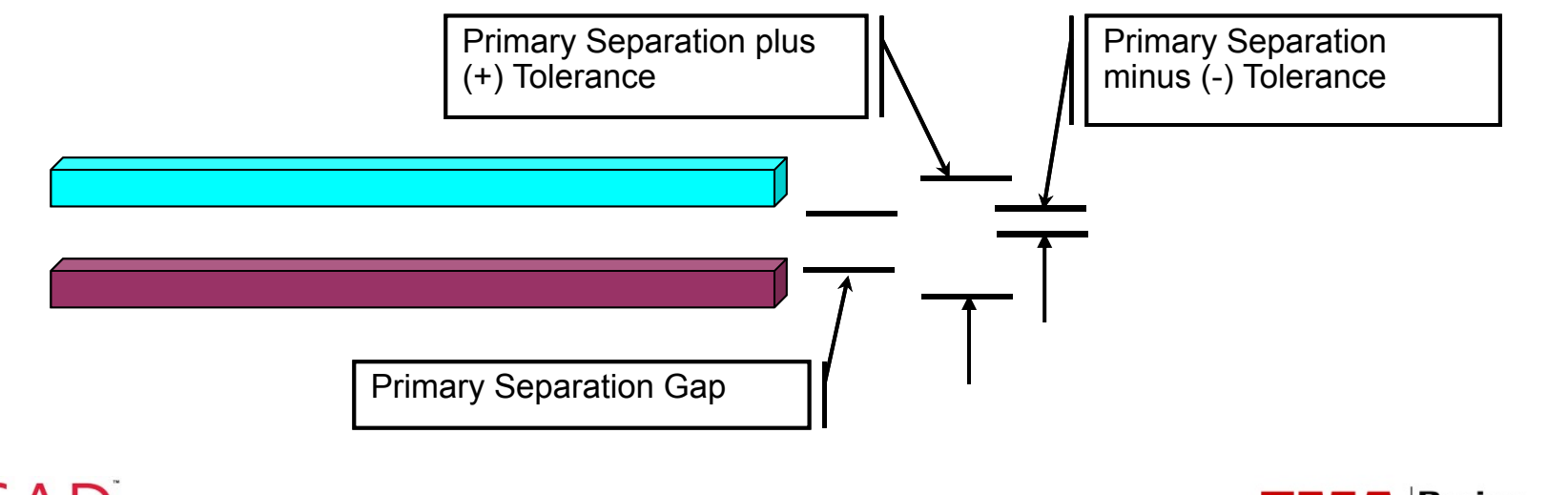

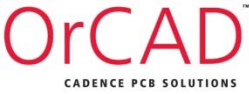

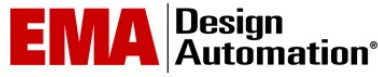

#### Anatomy of a Differential Pair Minimum Line Space

- For the differential pair itself
- If set, this value must be less than your Primary Gap minus the Coupled Tolerance Minus value
- Use this value to override the Spacing Constraint set line-toline value

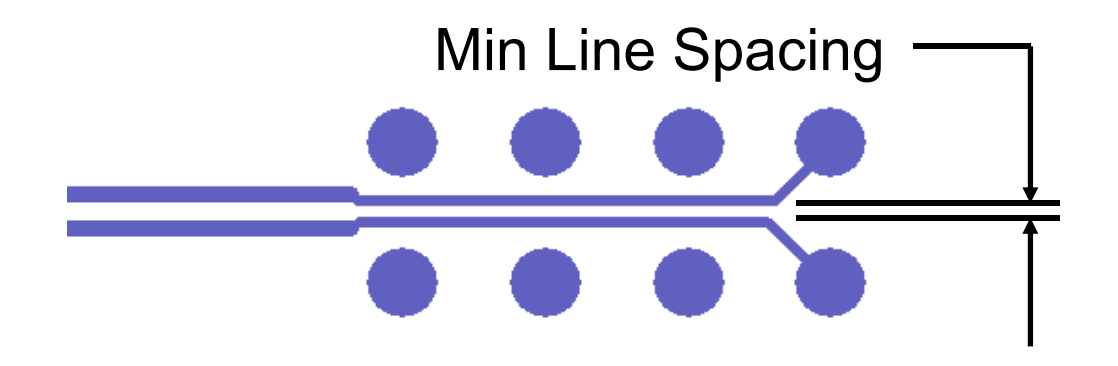

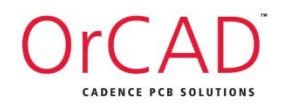

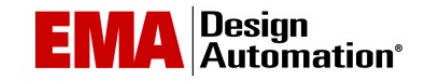

### Anatomy of a Differential Pair Max Uncoupled Length

- Maximum length of uncoupled trace summed throughout the entire differential pair route
- See green etch below:

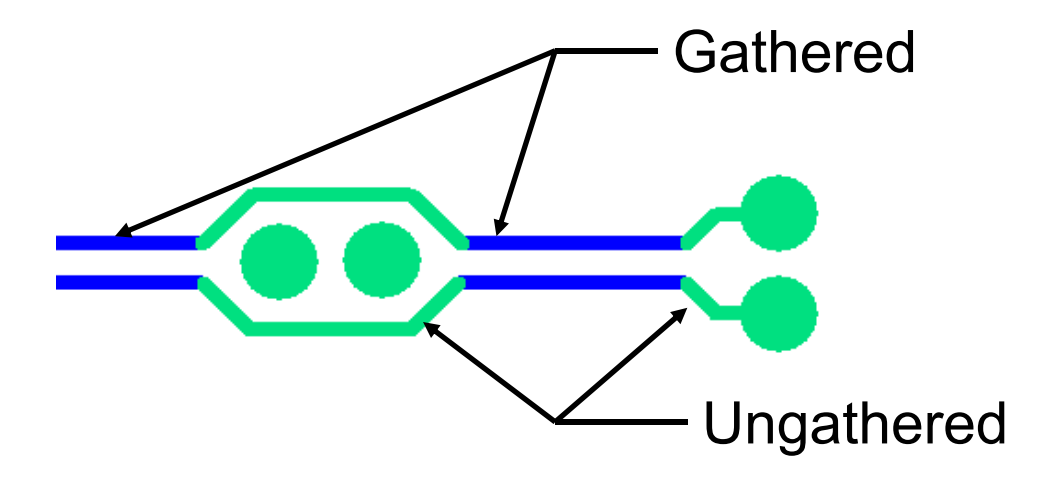

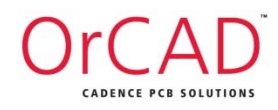

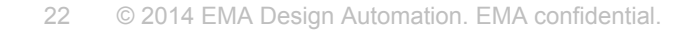

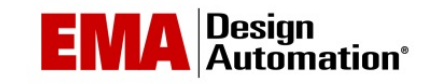

#### Anatomy of a Differential Pair Gather Control

- Choices are Include & Ignore
- Controls whether or not to include the etch length from pin to gather point when calculating Max uncoupled length

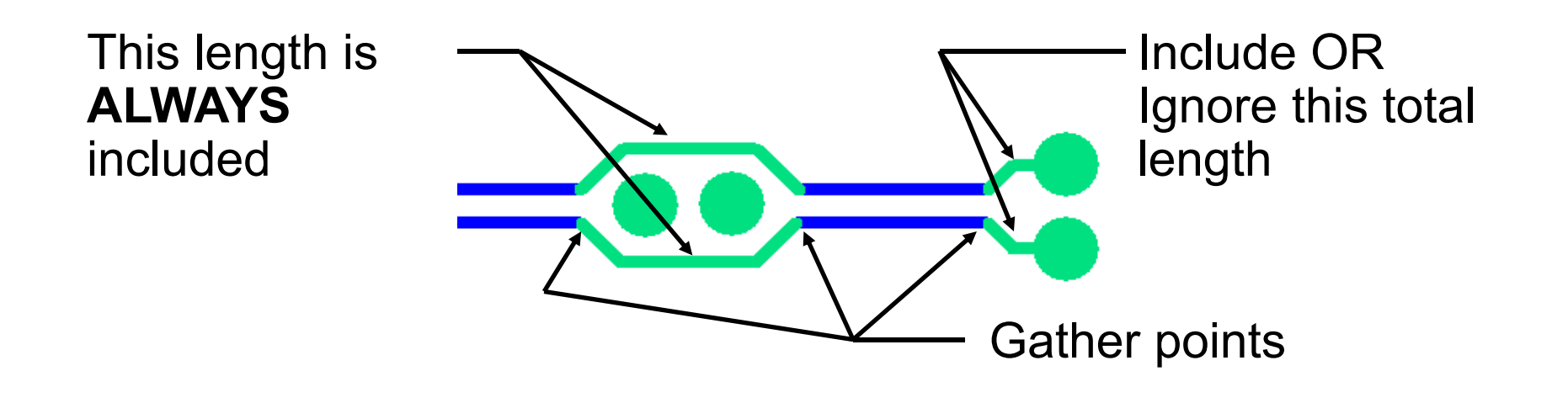

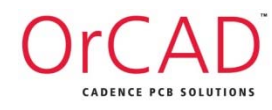

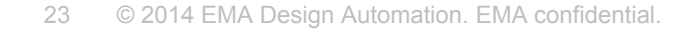

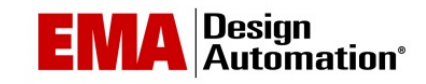

### Anatomy of a Differential Pair Static Phase Tolerance

- Allowable difference in length between the differential pair nets
- When the Phase Tolerance Value is -1 (unspecified), phase checking is disabled

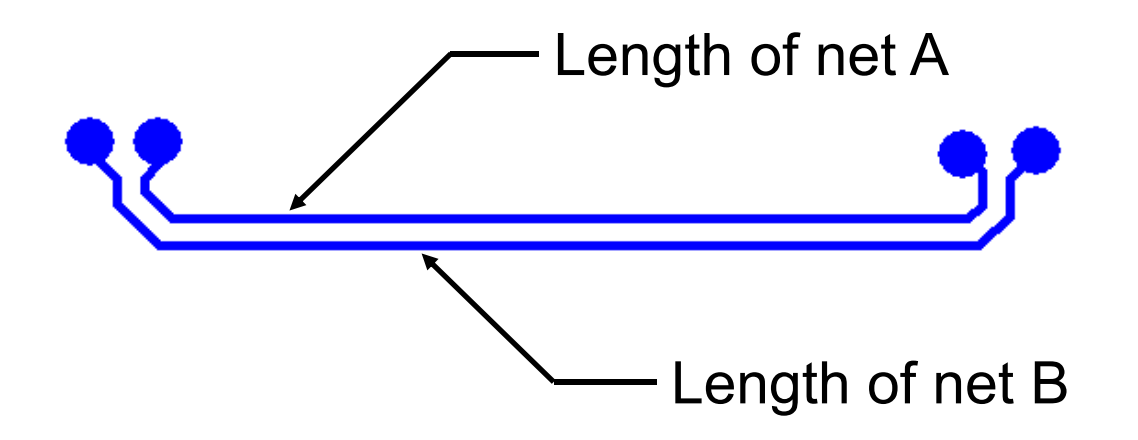

Note: Available only in Allegro PCB Designer and above.

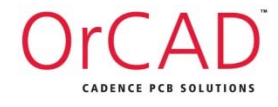

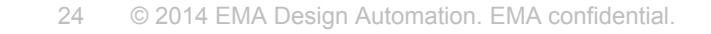

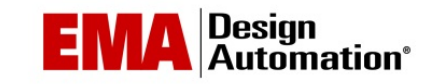

### Differential Pairs Physical Constraints

• Differential Pair Constraints set in the Physical Domain

| Allegro Constraint Manager (conne                            | ected to Alle      | gro PCB Designer (was Performance L) 16.6                                                                                                    | i) [1_Constraints] - [F | hysical: Nets: | All Layers [1_Co | instraints] ] |                 | -      | -      | -                | -              | -              | -            |              |
|--------------------------------------------------------------|--------------------|----------------------------------------------------------------------------------------------------|-------------------------|----------------|------------------|---------------|-----------------|--------|--------|------------------|----------------|----------------|--------------|--------------|
| <u>File E</u> dit <u>O</u> bjects <u>C</u> olumn <u>V</u> ie | w A <u>n</u> alyze | <u>A</u> udit <u>T</u> ools <u>W</u> indow <u>H</u> elp                                                                                                    |                         |                |                  |               |                 |        |        |                  |                |                | cād          | ence – 🖶 🛪   |
| B x d h Q H                                                  |                    | - 🖟 🎝 🖉                                                                                                    |                         | *              | <b>6</b>         | Y6 Y6 🏹       | V V V           | ¥ (* . | , 10   |                  |                |                |              |              |
| : Worksheet selector 🛛 🖡 👻 🗙                                 | 1 Cons             | straints                                                                                                    |                         |                |                  |               |                 |        |        |                  |                |                |              |              |
| Flectrical                                                   |                    |                                                                                                    | Line                    | Nidth          | N                | eck           | Uncoupled       | Length | Static |                  | Dif            | ferential Pair |              |              |
| +f+ Physical                                                 |                    | Objects                                                                                                    | Min                     | Max            | Min Width        | Max Length    | Cathor Control  | Max    | Phase  | Min Line Spacing | Primary Gap    | Neck Gap       | (+)Tolerance | (-)Tolerance |
| 😑 🗁 Physical Constraint Set                                  | Type S             | Name                                                                                                    | mil                     | mil            | mil              | mil           | Gattier Control | mil    | mil    | mil              | mil            | mil            | mil          | mil          |
| All Layers                                                   | *                  | *                                                                                                    | *                       |                |                  | -             | *               | *      |        | *                |                |                |              |              |
| 📄 🗁 Net                                                      | DPr                | DP_E_FC_TXCCLK                                                                                                    | 6.00:4.00:4.00          | 0.00           | 3.00             | 10000.00      | Ignore          | 600.00 | 5 mil  | 3.00             | 8.00:4.00:4.00 | 4.00           | 1.00         | 1.00         |
| All Layers                                                   | DPr                | DP_E_FC_TXCFC                                                                                                    | 6.00:4.00:4.00          | 0.00           | 3.00             | 10000.00      | Ignore          | 600.00 | 5 mil  | 3.00             | 8.00:4.00:4.00 | 4.00           | 1.00         | 1.00         |
| 📄 🗁 Region                                                   | DPr                | DP_E_FC_TXCPAR                                                                                                    | 6.00:4.00:4.00          | 0.00           | 3.00             | 10000.00      | Ignore          | 600.00 | 5 mil  | 3.00             | 8.00:4.00:4.00 | 4.00           | 1.00         | 1.00         |
| All Layers                                                   | DPr                |                                                                                                    | 6.00:4.00:4.00          | 0.00           | 3.00             | 10000.00      | Ignore          | 600.00 | 5 mil  | 3.00             | 8.00:4.00:4.00 | 4.00           | 1.00         | 1.00         |
|                                                              | DPr                | DP_E_FC_TXCSRB                                                                                                    | 6.00:4.00:4.00          | 0.00           | 3.00             | 10000.00      | Ignore          | 600.00 | 5 mil  | 3.00             | 8.00:4.00:4.00 | 4.00           | 1.00         | 1.00         |
|                                                              | DPr                |                                                                                                    | 6.00:4.00:4.00          | 0.00           | 3.00             | 10000.00      | Ignore          | 600.00 | 5 mil  | 3.00             | 8.00:4.00:4.00 | 4.00           | 1.00         | 1.00         |
|                                                              | DPr                |                                                                                                    | 6.00:4.00:4.00          | 0.00           | 3.00             | 10000.00      | Ignore          | 600.00 | 5 mil  | 3.00             | 8.00:4.00:4.00 | 4.00           | 1.00         | 1.00         |
|                                                              | DPr                | DP_E_S4_RPAR                                                                                                    | 6.00:4.00:4.00          | 0.00           | 3.00             | 10000.00      | Ignore          | 600.00 | 5 mil  | 3.00             | 8.00:4.00:4.00 | 4.00           | 1.00         | 1.00         |
|                                                              | DPr                | DP_E_S4_RPROT                                                                                                    | 6.00:4.00:4.00          | 0.00           | 3.00             | 10000.00      | Ignore          | 600.00 | 5 mil  | 3.00             | 8.00:4.00:4.00 | 4.00           | 1.00         | 1.00         |
|                                                              | DPr                |                                                                                                    | 6.00:4.00:4.00          | 0.00           | 3.00             | 10000.00      | Ignore          | 600.00 | 5 mil  | 3.00             | 8.00:4.00:4.00 | 4.00           | 1.00         | 1.00         |
|                                                              | DPr                | DP_I_FC_RXCFC                                                                                                    | 6.00:4.00:4.00          | 0.00           | 3.00             | 10000.00      | Ignore          | 600.00 | 5 mil  | 3.00             | 8.00:4.00:4.00 | 4.00           | 1.00         | 1.00         |
|                                                              | DPr                | DP_I_FC_RXCPAR                                                                                                    | 6.00:4.00:4.00          | 0.00           | 3.00             | 10000.00      | Ignore          | 600.00 | 5 mil  | 3.00             | 8.00:4.00:4.00 | 4.00           | 1.00         | 1.00         |
|                                                              | DPr                |                                                                                                    | 6.00:4.00:4.00          | 0.00           | 3.00             | 10000.00      | Ignore          | 600.00 | 5 mil  | 3.00             | 8.00:4.00:4.00 | 4.00           | 1.00         | 1.00         |
|                                                              | DPr                |                                                                                                    | 6.00:4.00:4.00          | 0.00           | 3.00             | 10000.00      | Ignore          | 600.00 | 5 mil  | 3.00             | 8.00:4.00:4.00 | 4.00           | 1.00         | 1.00         |
|                                                              | DPr                | DP_I_FC_TXCFC                                                                                                    | 6.00:4.00:4.00          | 0.00           | 3.00             | 10000.00      | Ignore          | 600.00 | 5 mil  | 3.00             | 8.00:4.00:4.00 | 4.00           | 1.00         | 1.00         |
|                                                              | DPr                | DP_I_SPI4_RCLK                                                                                                    | 6.00:4.00:4.00          | 0.00           | 3.00             | 10000.00      | Ignore          | 600.00 | 5 mil  | 3.00             | 8.00:4.00:4.00 | 4.00           | 1.00         | 1.00         |
|                                                              | DPr                | DP_I_SPI4_RCTL                                                                                                    | 6.00:4.00:4.00          | 0.00           | 3.00             | 10000.00      | Ignore          | 600.00 | 5 mil  | 3.00             | 8.00:4.00:4.00 | 4.00           | 1.00         | 1.00         |
|                                                              | DPr                | DP_I_SPI4_RPAR                                                                                                    | 6.00:4.00:4.00          | 0.00           | 3.00             | 10000.00      | Ignore          | 600.00 | 5 mil  | 3.00             | 8.00:4.00:4.00 | 4.00           | 1.00         | 1.00         |
|                                                              | DPr                |                                                                                                    | 6.00:4.00:4.00          | 0.00           | 3.00             | 10000.00      | Ignore          | 600.00 | 5 mil  | 3.00             | 8.00:4.00:4.00 | 4.00           | 1.00         | 1.00         |
|                                                              | DPr                | DP_I_SPI4_RXDAT0                                                                                                    | 6.00:4.00:4.00          | 0.00           | 3.00             | 10000.00      | Ignore          | 600.00 | 5 mil  | 3.00             | 8.00:4.00:4.00 | 4.00           | 1.00         | 1.00         |
|                                                              | DPr                | □ DP_I_SPI4_RXDAT1     □     □     □     □     □     □     □     □     □     □     □     □     □     □     □     □     □     □     □     □     □     □     □     □     □     □     □     □     □     □     □     □     □     □     □     □     □     □     □     □     □     □     □     □     □     □     □     □     □     □     □     □     □     □     □     □     □     □     □     □     □     □     □     □     □     □     □     □     □     □     □     □     □     □     □     □     □     □     □     □     □     □     □     □     □     □     □     □     □     □     □     □     □     □     □     □     □     □     □     □     □     □     □     □     □     □     □     □     □     □     □     □     □     □     □     □     □     □     □     □     □     □     □     □     □     □     □     □     □     □     □     □     □     □     □     □     □     □     □     □     □     □     □     □     □     □     □     □     □     □     □     □     □     □     □     □     □     □     □     □     □     □     □     □     □     □     □     □     □     □     □     □     □     □     □     □     □     □     □     □     □     □     □     □     □     □     □     □     □     □     □     □     □     □     □     □     □     □     □     □     □     □     □     □     □     □     □     □     □     □     □     □     □     □     □     □     □     □     □     □     □     □     □     □     □     □     □     □     □     □     □     □     □     □     □     □     □     □     □     □     □     □     □     □     □     □     □     □     □     □     □     □     □     □     □     □     □     □     □     □     □     □     □     □     □     □     □     □     □     □     □     □     □     □     □     □     □     □     □     □     □     □     □     □     □     □     □     □     □     □     □     □     □     □     □     □     □     □     □     □     □     □     □     □     □     □     □     □     □     □     □     □     □     □     □     □     □     □     □     □     □     □     □     □     □     □     □     □     □     □     □     □     □     □     □     □ | 6.00:4.00:4.00          | 0.00           | 3.00             | 10000.00      | Ignore          | 600.00 | 5 mil  | 3.00             | 8.00:4.00:4.00 | 4.00           | 1.00         | 1.00         |
| 1 . Oracine I                                                | DPr                | DP_I_SPI4_RXDAT2                                                                                                    | 6.00:4.00:4.00          | 0.00           | 3.00             | 10000.00      | Ignore          | 600.00 | 5 mil  | 3.00             | 8.00:4.00:4.00 | 4.00           | 1.00         | 1.00         |
| Spacing                                                      | DPr                | DP_I_SPI4_RXDAT3                                                                                                    | 6.00:4.00:4.00          | 0.00           | 3.00             | 10000.00      | Ignore          | 600.00 | 5 mil  | 3.00             | 8.00:4.00:4.00 | 4.00           | 1.00         | 1.00         |
| 🖳 Same Net Spacing                                           | DPr                | DP_I_SPI4_RXDAT4                                                                                                    | 6.00:4.00:4.00          | 0.00           | 3.00             | 10000.00      | Ignore          | 600.00 | 5 mil  | 3.00             | 8.00:4.00:4.00 | 4.00           | 1.00         | 1.00         |
| Properties                                                   | 4 > \A             | II Layers /                                                                                                    |                         |                | d.               |               |                 |        | 1.3    |                  |                |                |              |              |
| DRC                                                          |                    |                                                                                                    |                         |                |                  |               |                 |        |        |                  |                |                | DRC          | SYNC XNET    |

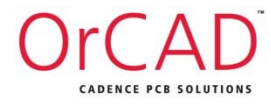

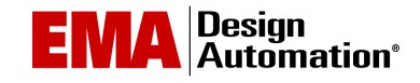

### Differential Pairs Electrical Constraints

#### • Differential Pair Constraints set in the Electrical Domain

| 🌈 Allegro Constraint Manager (conne | cted to Alle       | gro PCB Designer (was Performance L) 16.6) [1                                                                                                    | _Constraints] | - [Electrical: Net | ts: Routing       | [1_Constra  | aints] ]     |           |            |        |                                 |            |             |             |            |         |          |     |
|-------------------------------------|--------------------|----------------------------------------------------------------------------------------------------|---------------|--------------------|-------------------|-------------|--------------|-----------|------------|--------|---------------------------------|------------|-------------|-------------|------------|---------|----------|-----|
| File Edit Objects Column Vie        | w A <u>n</u> alyze | <u>A</u> udit <u>T</u> ools <u>W</u> indow <u>H</u> elp                                                                                                    |               |                    |                   |             |              |           |            |        |                                 |            |             |             | cā         | denc    | e – 🗗 🗙  | ; ] |
| 🗕 🔏 🛛 🖻 🌒 !                         |                    | 🚽 🥼 📜 🌢 📜 🕈                                                                                                    | 🥌 🦾           | 🖦 🐀 🔆              | <b>6</b> •        | • Y         | - 76 T       | 6 Y Y     | V 🖌        | . +    | $_{\star} \Rightarrow _{\star}$ |            |             |             |            |         |          |     |
| Worksheet selector # * *            | 1_Cons             | straints                                                                                                    |               |                    |                   |             |              |           |            |        |                                 |            |             |             |            |         |          |     |
|                                     |                    | Objects                                                                                                    |               | Uncoup             | led Length        | 1           |              | St        | atic Phase |        | Min Line                        |            |             | Coupling Pa | rameters   |         | <b>▲</b> | III |
|                                     |                    | 1                                                                                                    | Gather        | Length Ignore      | Max               | Actual      | Margin       | Tolerance | Actual     | Margin | Spacing                         | Prim. Gap  | Prim. Width | Neck Gap    | Neck Width | (+)Tol. | (-)Tol.  |     |
| Net                                 | Type S             | Name                                                                                                    | Control       | mil                | mil               | mil         |              | mil       |            |        | , mil                           | mil *      | mil *       | mil         | mil *      | mil     | mil      |     |
|                                     |                    |                                                                                                    | -             | -                  | -                 | ^           | -            | <u> </u>  | -          | •      | -                               | -          | -           | -           | ·          | -       | -        |     |
| - Wiring                            | DPr                |                                                                                                    | Ignore        |                    | 600.00            |             |              |           |            |        | 3.00                            | 8.00:4.00: | 6.00:4.00:4 | 4.00        | 3.00       | 1.00    | 1.00     |     |
|                                     | DPr                |                                                                                                    | Ignore        |                    | 600.00            |             |              | 5 mil     |            |        | 3.00                            | 8.00:4.00: | 6.00:4.00:4 | 4.00        | 3.00       | 1.00    | 1.00     |     |
|                                     | DPr                |                                                                                                    | Ignore        |                    | 600.00            |             |              | 5 mil     |            |        | 3.00                            | 8.00:4.00  | 6 00:4 00:4 | 4.00        | 3.00       | 1.00    | 1.00     |     |
|                                     | DPr                |                                                                                                    | lanore        |                    | 600.00            |             |              | 5 mil     |            |        | 3.00                            | 8 00 4 00  | 6 00:4 00:4 | 4.00        | 3.00       | 1.00    | 1.00     |     |
| I Min/Max Propagation               | DPr                | DP E S4 RCLK                                                                                                    | lanore        |                    | 600.00            |             |              | 5 mil 4 A |            |        | 3.00                            | 8.00:4.00: | 6.00:4.00:4 | 4.00        | 3.00       | 1.00    | 1.00     |     |
| I otal Etch Length                  | DPr                | T DP E S4 RCTL                                                                                                    | Ignore        |                    | 600.00            |             |              | 5 mil     |            |        | 3.00                            | 8.00:4.00: | 6.00:4.00:4 | 4.00        | 3.00       | 1.00    | 1.00     |     |
| Differential Pair                   | DPr                | DP_E_S4_RPAR                                                                                                    | Ignore        |                    | 600.00            |             |              | 5 mil 🕛   |            |        | 3.00                            | 8.00:4.00: | 6.00:4.00:4 | 4.00        | 3.00       | 1.00    | 1.00     |     |
| 📖 🖩 Relative Propagation D          | DPr                | DP_E_S4_RPROT                                                                                                    | Ignore        |                    | 600.00            |             |              | 5 m       |            |        | 3.00                            | 8.00:4.00: | 6.00:4.00:4 | 4.00        | 3.00       | 1.00    | 1.00     | 11  |
|                                     | DPr                | DP_I_FC_RXCCLK                                                                                                    | Ignore        |                    | 600.00            |             |              | 5 m.      |            |        | 3.00                            | 8.00:4.00: | 6.00:4.00:4 | 4.00        | 3.00       | 1.00    | 1.00     |     |
|                                     | DPr                | DP_I_FC_RXCFC                                                                                                    | Ignore        |                    | 600.00            |             |              | 5 mil     |            |        | 3.00                            | 8.00:4.00: | 6.00:4.00:4 | 4.00        | 3.00       | 1.00    | 1.00     |     |
|                                     | DPr                | DP_I_FC_RXCPAR                                                                                                    | Ignore        |                    | 600.00            |             |              | 5 m       |            |        | 3.00                            | 8.00:4.00: | 6.00:4.00:4 | 4.00        | 3.00       | 1.00    | 1.00     | 11  |
|                                     | DPr                | DP_I_FC_RXCSOF     DP_I_FC_RXCSOF     DP_I | Ignore        |                    | 600.00            |             |              | 5 m 🐂     |            |        | 3.00                            | 8.00:4.00: | 6.00:4.00:4 | 4.00        | 3.00       | 1.00    | 1.00     |     |
|                                     | DPr                | DP_I_FC_RXCSRB                                                                                                    | Ignore        |                    | 600.00            |             |              | 5 m       |            |        | 3.00                            | 8.00:4.00: | 6.00:4.00:4 | 4.00        | 3.00       | 1.00    | 1.00     |     |
|                                     | DPr                | I DP_I_FC_TXCFC                                                                                                    | Ignore        |                    | 600.00            |             |              | 5 m       |            |        | 3.00                            | 8.00:4.00: | 6.00:4.00:4 | 4.00        | 3.00       | 1.00    | 1.00     | 11  |
|                                     | DPr                | DP_I_SPI4_RCLK                                                                                                    | Ignore        |                    | 600.00            |             |              | 5 mil     |            |        | 3.00                            | 8.00:4.00: | 6.00:4.00:4 | 4.00        | 3.00       | 1.00    | 1.00     |     |
|                                     | DPr                | DP_I_SPI4_RCTL                                                                                                    | Ignore        |                    | 600.00            |             |              | 5 mil     |            |        | 3.00                            | 8.00:4.00: | 6.00:4.00:4 | 4.00        | 3.00       | 1.00    | 1.00     | 11  |
|                                     | DPr                | DP_I_SPI4_RPAR                                                                                                    | Ignore        |                    | 600.00            |             |              | 5 mil     |            |        | 3.00                            | 8.00:4.00: | 6.00:4.00:4 | 4.00        | 3.00       | 1.00    | 1.00     |     |
|                                     | DPr                | DP_I_SPI4_RPROT                                                                                                    | Ignore        |                    | 600.00            |             |              | 5 mil     |            |        | 3.00                            | 8.00:4.00: | 6.00:4.00:4 | 4.00        | 3.00       | 1.00    | 1.00     | 11  |
| <b>▲</b>                            | DPr                | DP_I_SPI4_RXDAT0                                                                                                    | Ignore        |                    | 600.00            |             |              | 5 mil     |            |        | 3.00                            | 8.00:4.00: | 6.00:4.00:4 | 4.00        | 3.00       | 1.00    | 1.00     |     |
| + Physical                          | DPr                | DP_I_SPI4_RXDAT1                                                                                                    | Ignore        |                    | 600.00            |             |              | 5 mil     |            |        | 3.00                            | 8.00:4.00: | 6.00:4.00:4 | 4.00        | 3.00       | 1.00    | 1.00     |     |
| Le Snacing                          | DPr                | H DP_I_SPI4_RXDAT2                                                                                                    | Ignore        |                    | 600.00            |             |              | 5 mil     |            |        | 3.00                            | 8.00:4.00: | 6.00:4.00:4 | 4.00        | 3.00       | 1.00    | 1.00     | 11  |
| Come Net Specing                    | DPr                | H DP_I_SPI4_RXDAT3                                                                                                    | Ignore        |                    | 600.00            |             |              | 5 m.      |            |        | 3.00                            | 8.00:4.00: | 6.00:4.00:4 | 4.00        | 3.00       | 1.00    | 1.00     |     |
| Same iver spacing                   | UPr                |                                                                                                    | ignore        | _                  | 600.00            |             |              |           |            |        | 3.00                            | 8.00:4.00: | 6.00:4.00:4 | 4.00        | 3.00       | 1.00    | 1.00     | 1   |
| Properties                          | I → / N            | Viring 🖌 Vias 🖌 Impedance 🖌 Min/Max Propag                                                                                                    | ation Delays  | A Total Etch Le    | ngth <u>}</u> Dif | ferential P | air <u> </u> | ativ 🔹    |            |        |                                 |            |             |             |            |         | •        |     |
| DRC                                 | Click and d        | drag to change column size                                                                                                    |               |                    |                   |             |              |           |            |        |                                 |            |             |             | DF         | C SYNG  | C XNET   | //  |

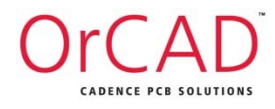

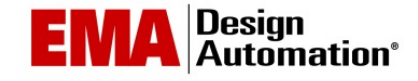

### **Constraint Regions**

 Constraint Regions are Shapes with associated Physical and Spacing Constraints

| Manager (connected to             | OrCAD PCB Designer Professional 16.6) [Den                   | noStart] - [Physica | al: Regions: All La | yers [Demo | Start]]                         |            |
|-----------------------------------|--------------------------------------------------------------|---------------------|---------------------|------------|---------------------------------|------------|
| Eile Edit Objects Column View Ana | lyze <u>A</u> udit <u>T</u> ools <u>W</u> indow <u>H</u> elp |                     |                     |            | cāde                            | ence – 🖶 🗙 |
|                                   | • 4 30                                                       | 🖥 🀔 🏔               | 🖦 🐔 🔆               | 6 -        | → Y <sub>3</sub> Y <sub>0</sub> | 🖌 🕅 🖏 🏹    |
| Worksheet selector                | DemoStart                                                    |                     |                     |            |                                 |            |
| Flectrical                        | Ohiasta                                                      | Deferenced          | Line Wi             | dth        | N                               | eck 🔺      |
| +f Physical                       | Objects                                                      | Physical CSet       | Min                 | Мах        | Min Width                       | Max Length |
| Physical Constraint Set           | Type S Name                                                  |                     | mil                 | mil        | mil                             | mil        |
| All Layers                        | * *                                                          | *                   | * *                 |            | *                               | *          |
| 📄 🗁 Net                           | Dsn 🖃 DemoStart                                              | DEFAULT             | 5 0                 |            | 5                               | 0          |
| All Layers                        | Rgn BGA                                                      | BGA_REGION          | 4 0                 |            | 4                               | 0          |
| Legion                            |                                                              |                     |                     |            |                                 |            |
| Spacing                           |                                                              |                     |                     |            |                                 |            |
| 🖳 Same Net Spacing                |                                                              |                     |                     |            |                                 |            |
| Properties                        | All Layers                                                   |                     | •                   |            |                                 | •          |
| DRC                               | source: Region BGA                                           |                     |                     |            | DRC                             | SYNC //    |

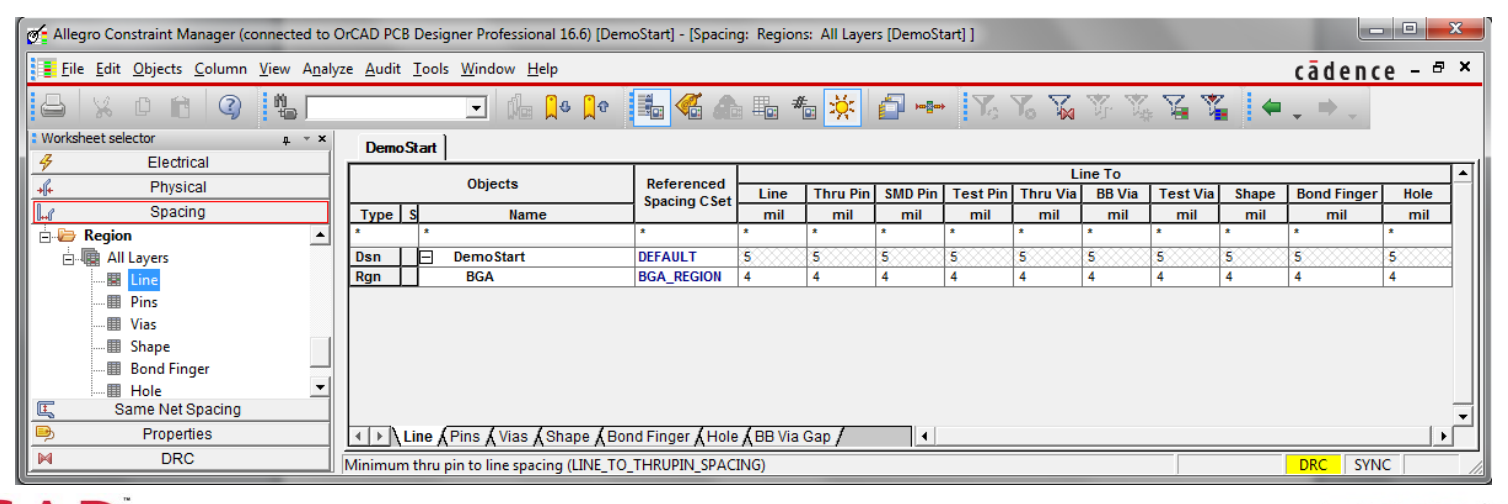

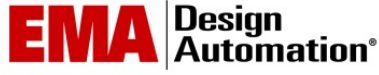

OrCAD CADENCE PCB SOLUTIONS

#### **Constraint Regions**

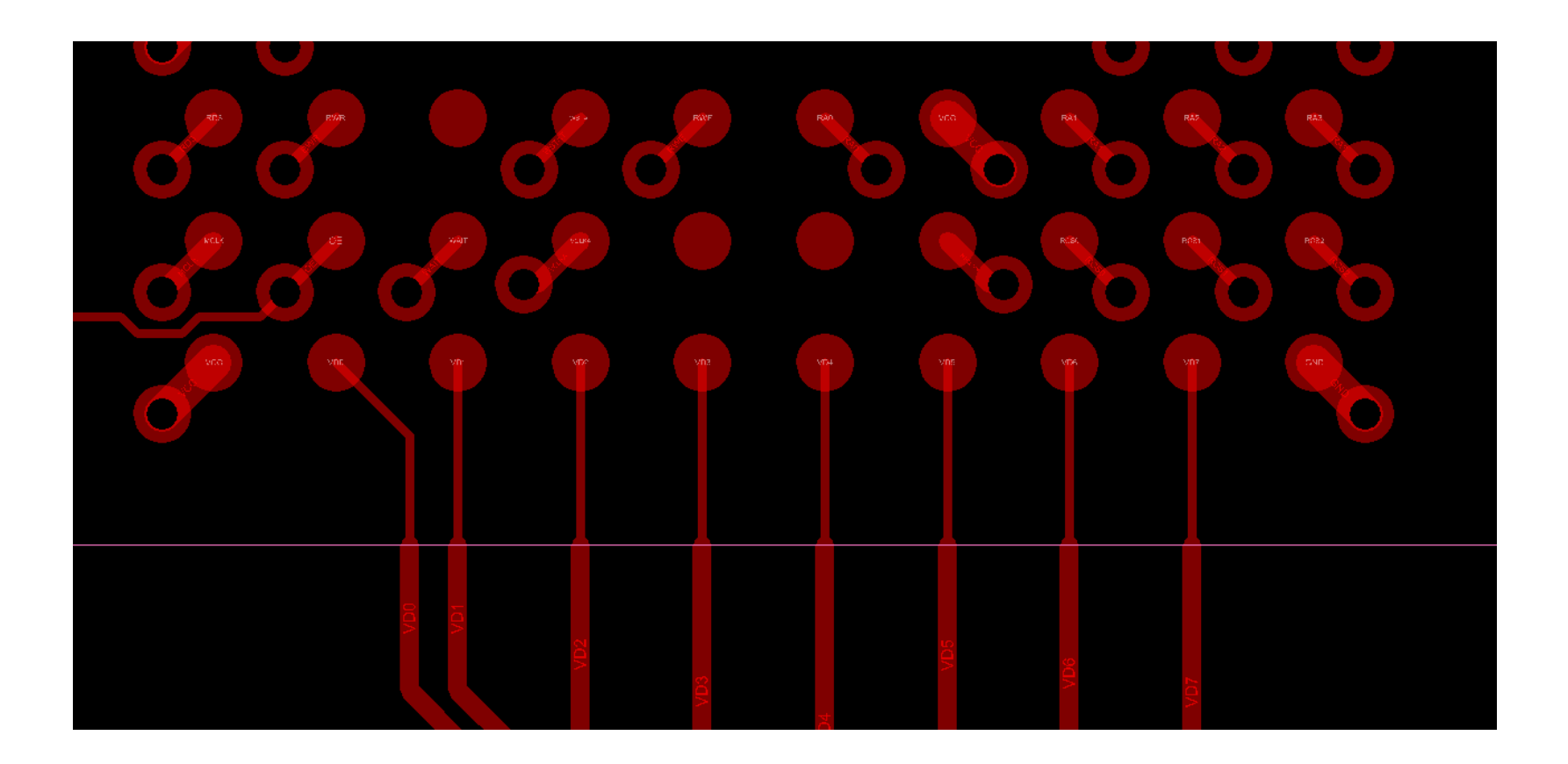

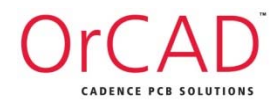

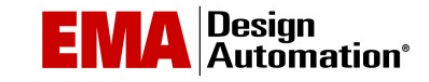

### Differential Pairs Routing Options

CADENCE PCB SOLUTIONS

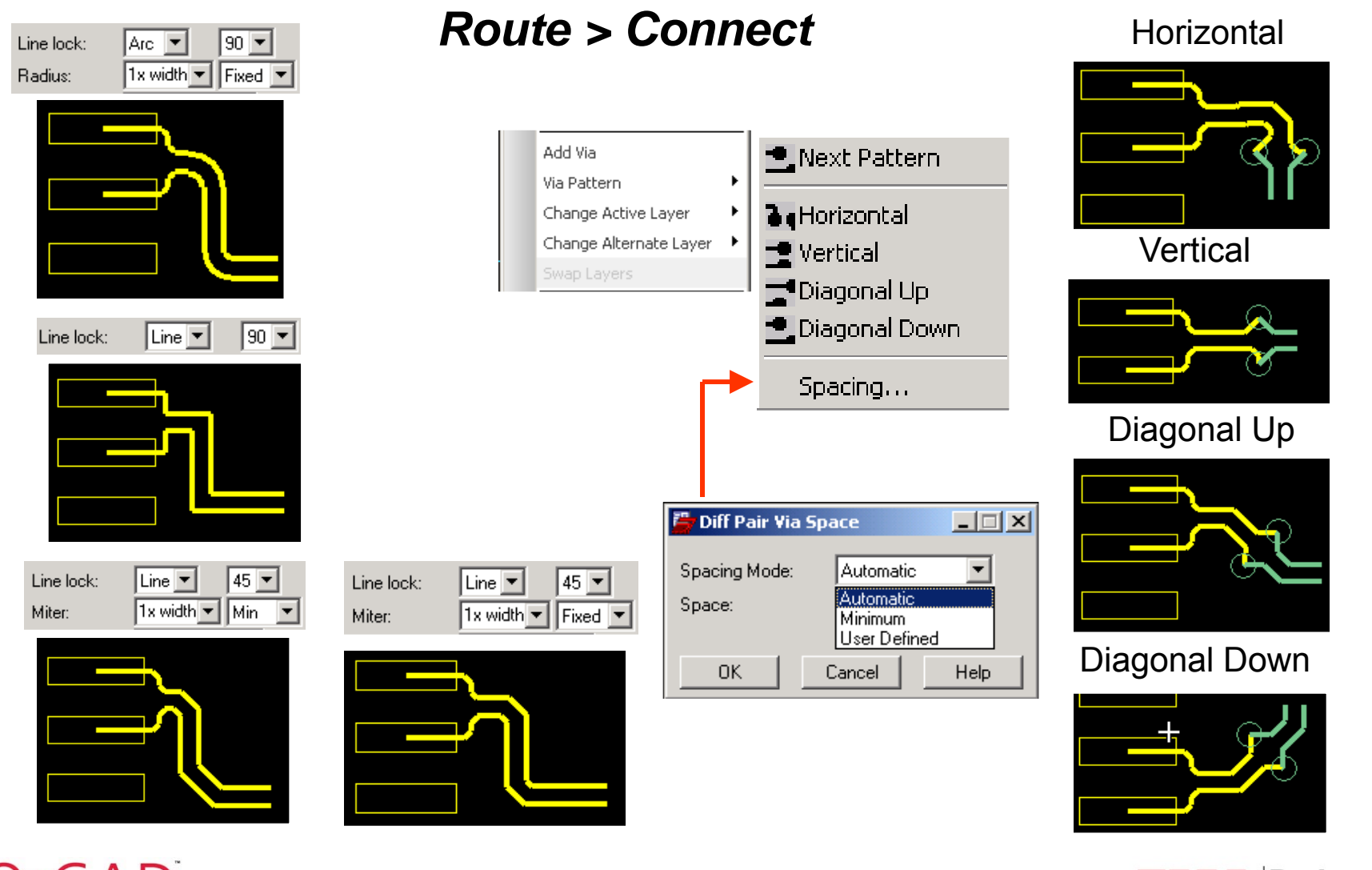

EMA Design Automation\*

### Differential Pairs Routing Options

 Once seeded, it is possible to route tandem differential pairs as well as edge coupled.

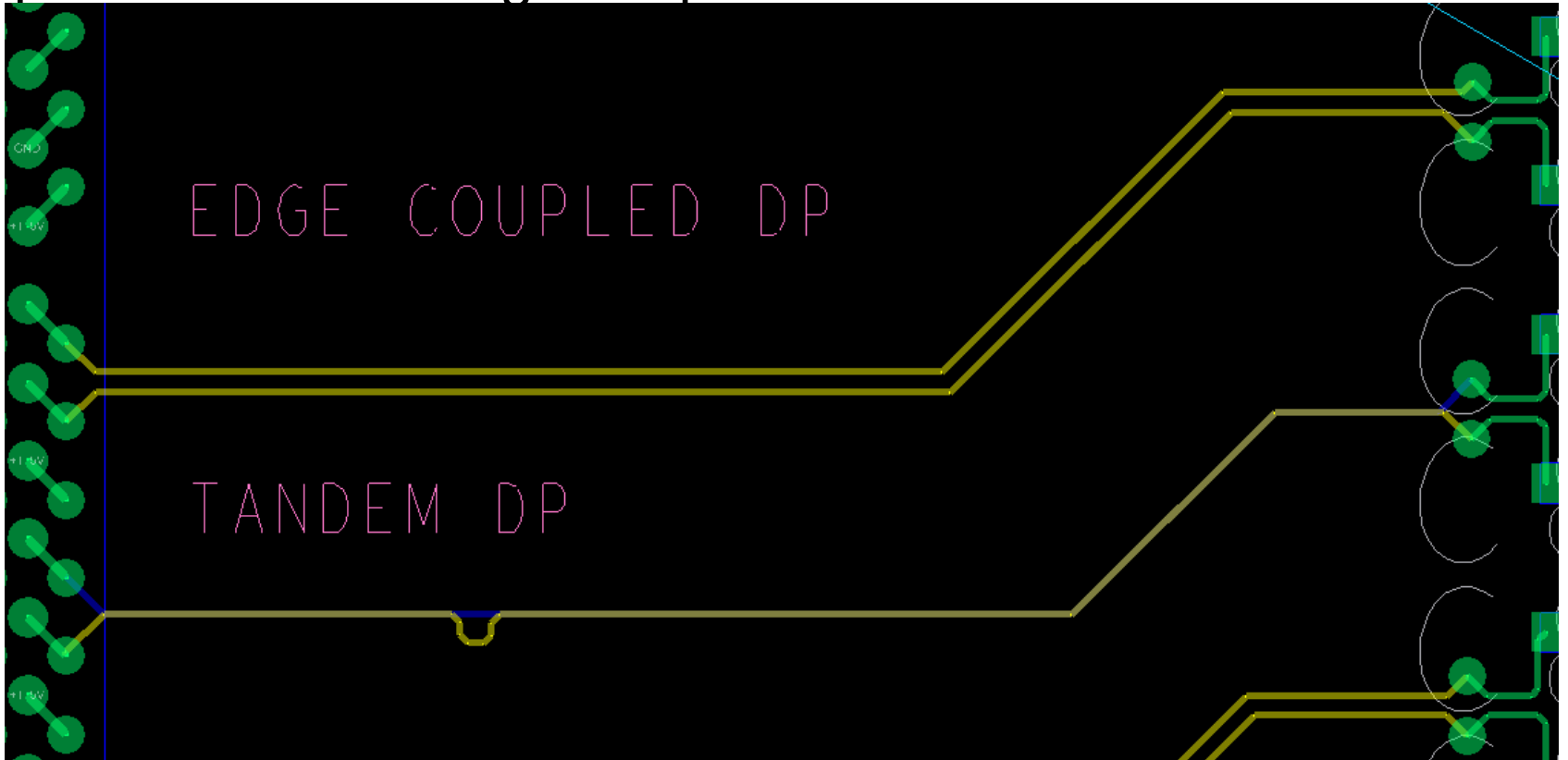

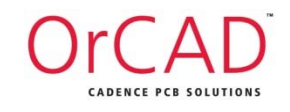

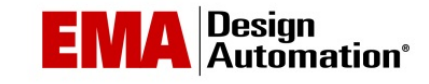

# Working with Differential Pairs

- Max Uncoupled Length constraint violation Marker = DU
- Pseudo-segments graphically show uncoupling errors in the board
  - Once the length of uncoupled etch exceeds the set value, every segment that is uncoupled is highlighted in this way

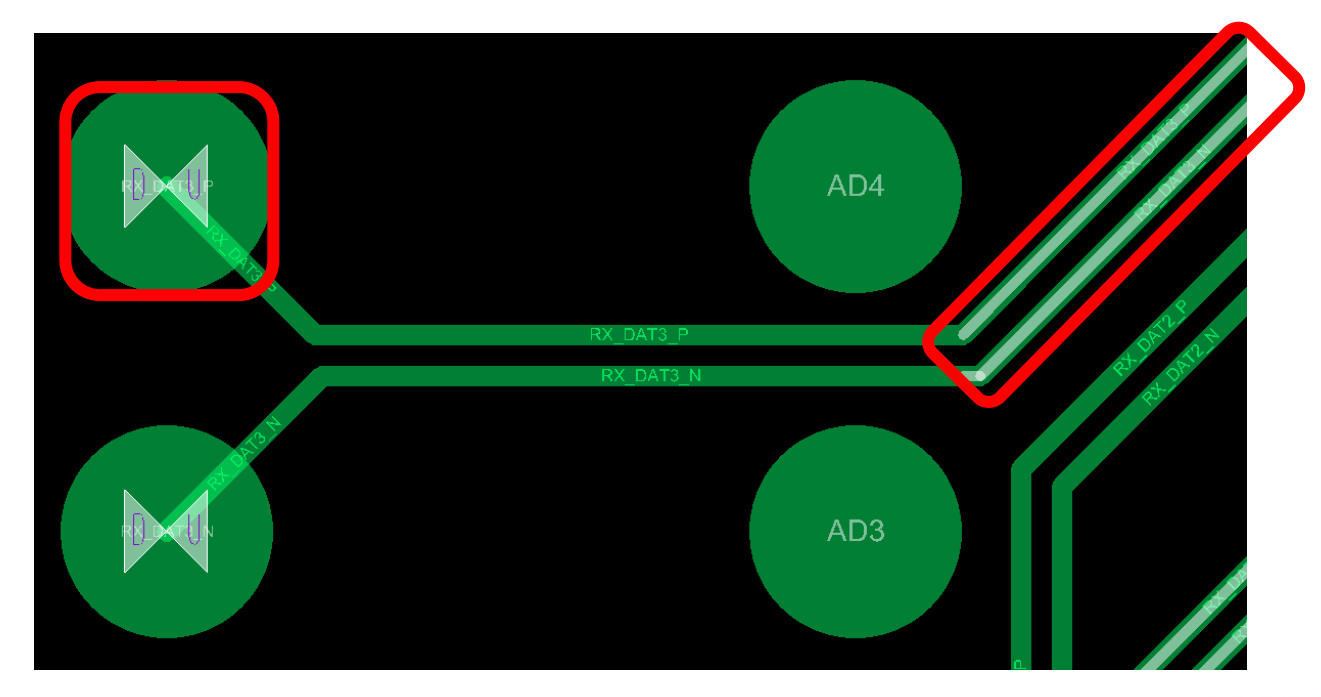

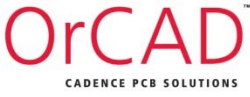

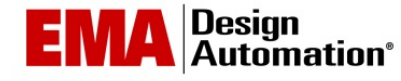

# Routing Nets with Total Etch Length Constraints

- May be assigned to a Net, Xnet, Bus or Differential Pair
- Both Min and Max are etch length values with optional units
- If no units are specified, drawing units are assumed
- Either value is optional May specify only Min, or only Max

| 🚰 Allegro Constraint Manager (connect | ted to OrCAD PCB Designer Professional 16.6) [Rdy2Route                    | _XL] - [Electrical: | Nets: Ro | outing [Rd | y2Route              | _XL] ]       |           |        |              |                  | x    |
|---------------------------------------|----------------------------------------------------------------------------|---------------------|----------|------------|----------------------|--------------|-----------|--------|--------------|------------------|------|
| File Edit Objects Column View         | v A <u>n</u> alyze <u>A</u> udit <u>T</u> ools <u>W</u> indow <u>H</u> elp |                     |          |            |                      |              |           |        | c            | ādence - 🖻       | ×    |
| a x c c (9 🖞                          | • 💽 🖌 📜                                                                    | 🍕 🚠 🖣               | #        | ÷ 🗗        | ¢œ <mark>s</mark> œ∳ | <b>7</b> 3 1 | 6 🏹       | Yr Y   | v 🖓 🐐 🛛      | <b>⇔</b> _ ⇒ _   |      |
| * Worksheet selector # * *            | Rdy2Route_XL                                                               |                     |          |            |                      |              |           |        |              |                  |      |
| Flectrical                            | 01:                                                                        |                     | Tota     | l Etch Ler | igth                 | Tota         | I Etch Le | ngth   | Unrouted Net | Routed/Manhattan |      |
| Electrical Constraint Set             | Objects                                                                    | Electrical CSet     | Min      | Actual     | Margin               | Max          | Actual    | Margin | Length       | Ratio            |      |
|                                       | Type S Name                                                                | cloothidal obot     | mil      | mil        | mil                  | mil          | mil       | mil    | mil          | %                | 1 11 |
| Total Etch Length                     | * *                                                                        | *                   | *        | *          | *                    | *            | *         | *      | *            | *                | 1 IV |
| Differential Pair                     | Net D0                                                                     | EC SET2             | 2300     |            |                      | 2500         |           |        |              |                  |      |
| 📄 🗁 Net 📃                             | Net D1                                                                     | EC SET2             | 2300     |            |                      | 2500         |           |        | *********    |                  |      |
| 🗄 📠 Routing                           | Net D2                                                                     | EC SET2             | 2300     |            |                      | 2500         |           |        | *********    |                  |      |
| Total Etch Length 🔻                   | Net D3                                                                     | ECSET2              | 2300     |            |                      | 2500         |           |        | *********    |                  |      |
| Physical                              | Net D4                                                                     | ECSET2              | 2300     |            |                      | 2500         |           |        |              |                  | 1 II |
| La Procina                            | Net D5                                                                     | EC SET2             | 2300     |            |                      | 2500         |           |        |              |                  |      |
| Unif Spacing                          | Net D6                                                                     | EC SET2             | 2300     |            |                      | 2500         |           |        |              |                  |      |
| 🖳 Same Net Spacing                    | Net D7                                                                     | EC SET2             | 2300     |            |                      | 2500         |           |        |              |                  | -    |
| Properties                            | Total Etch Length / Differential Pair /                                    |                     |          | •          |                      |              |           |        |              | •                |      |
| DRC DRC                               | source: Net D5 (read only) PASS ('Analyze' to view results)                | )                   |          |            |                      |              |           |        |              | ORC SYNC XNET    | r /  |

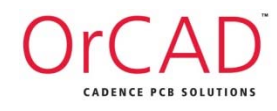

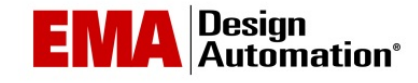

# Routing Nets with Total Etch Length Constraints: Delay Tune

- Use the Delay Tune function to add length
- May also be used to match the length of a group of nets

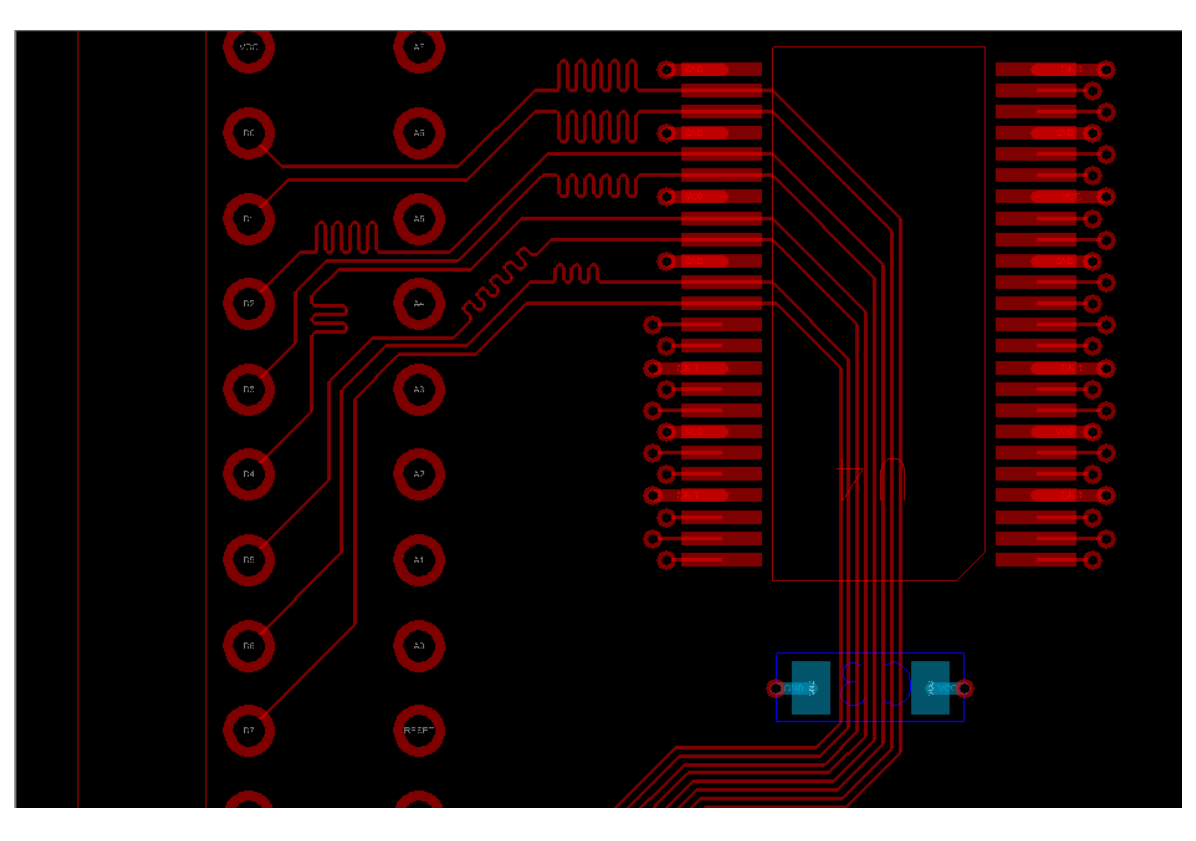

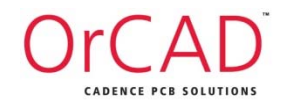

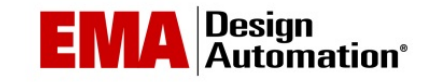

### Constraint Resolution Physical

- Top displays element information
  - Description
  - X/Y location
  - Net name

- Bottom displays constraint rules
  - Constraint set name
  - Constraint set rules
  - Constraint values

|                   | Constraint Hierarchy                     |           |
|-------------------|------------------------------------------|-----------|
|                   | Element l                                | Element 2 |
| Description       | Vertical Line Segment "Ra3,<br>Etch/Top" |           |
| Location          | (2100.00 2575.00)                        |           |
| NetClass          |                                          |           |
| Bus               |                                          |           |
| DiffPair          |                                          |           |
| XNet              |                                          |           |
| Net               | <u>RA3</u>                               |           |
| PinPair           |                                          |           |
| NetClass-NetClass |                                          |           |
| Region            |                                          |           |

Segment width = 6.00 mils. Segment length = 300.00 mils.

#### Resolved Physical Constraints

| Resolved<br>Level | Source Name    | Constraint          | Value |
|-------------------|----------------|---------------------|-------|
| Net               | MIN_LINE_WIDTH | Minimum Line Width  | 3 MIL |
| Design            | DEFAULT        | Minimum Neck Width  | 6 MIL |
| Design            | DEFAULT        | Maximum Neck Length | 0 MIL |
| Design            | DEFAULT        | Maximum Line Width  | 0 MIL |

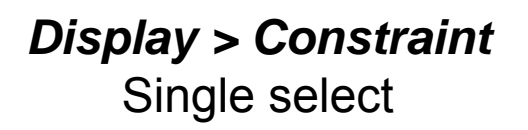

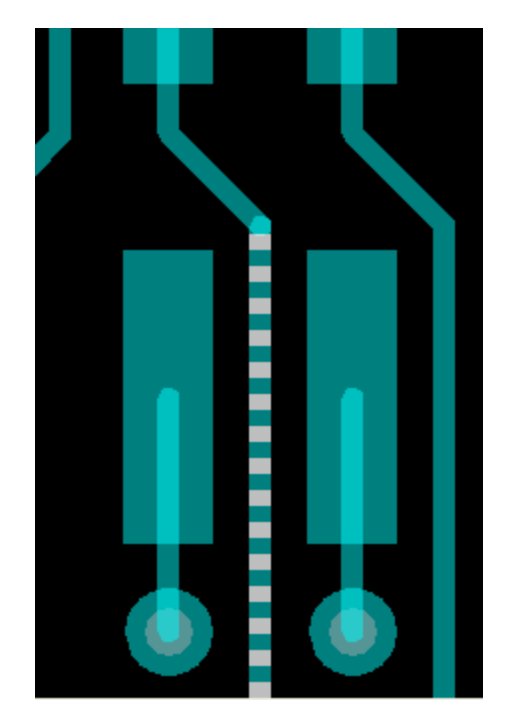

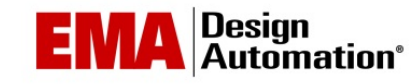

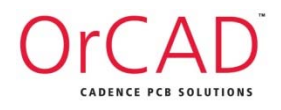

# Constraint Resolution Spacing

- Top displays element information
  - Description
  - X/Y location
  - Net name

- Bottom displays constraint rules
  - Constraint set

name

- Constraint set rules
- Constraint values

|                   | <u>Constraint</u>   | <u>Hierarchy</u>   |                |        |
|-------------------|---------------------|--------------------|----------------|--------|
|                   | Element 1           |                    | Element 2      |        |
| Description       | Vertical Line Segme | nt "Ra3, Etch/Top" | Connect Pin "U | 10.30' |
| Location          | (2100.00 2575.00)   |                    | (2125.00 2625. | 00)    |
| NetClass          |                     |                    |                |        |
| Bus               |                     |                    |                |        |
| DiffPair          |                     |                    |                |        |
| XNet              |                     |                    |                |        |
| Net               | <u>RA3</u>          |                    | <u>RA6</u>     |        |
| PinPair           |                     |                    |                |        |
| NetClass-NetClass |                     |                    |                |        |
| Region            |                     |                    |                |        |
|                   |                     |                    |                |        |
| Air               | gap distance betwee | n elements = 10.00 | mils           |        |
|                   | Resolved Space      | ing Constraints    |                |        |
|                   |                     |                    |                |        |

#### Display > Constraint Drag Select

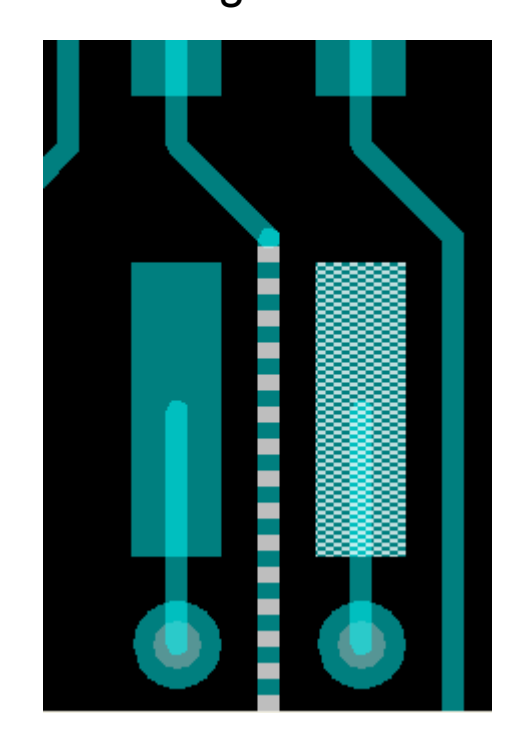

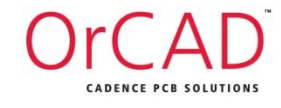

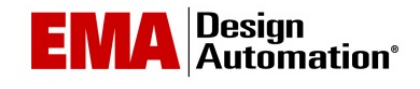

### Design Reuse Placement Replication

- Available in Placement Application Mode only
- Allows creation of seed circuits
- May be replicated
  - Within the current design
  - From one design to another
- May include:
  - Component Placement
  - Related Routing
  - Local Shapes
  - Reference Designator Placement

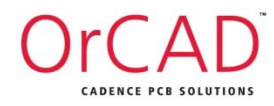

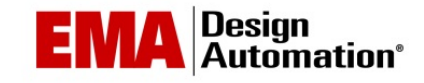

### Design Reuse Placement Replication

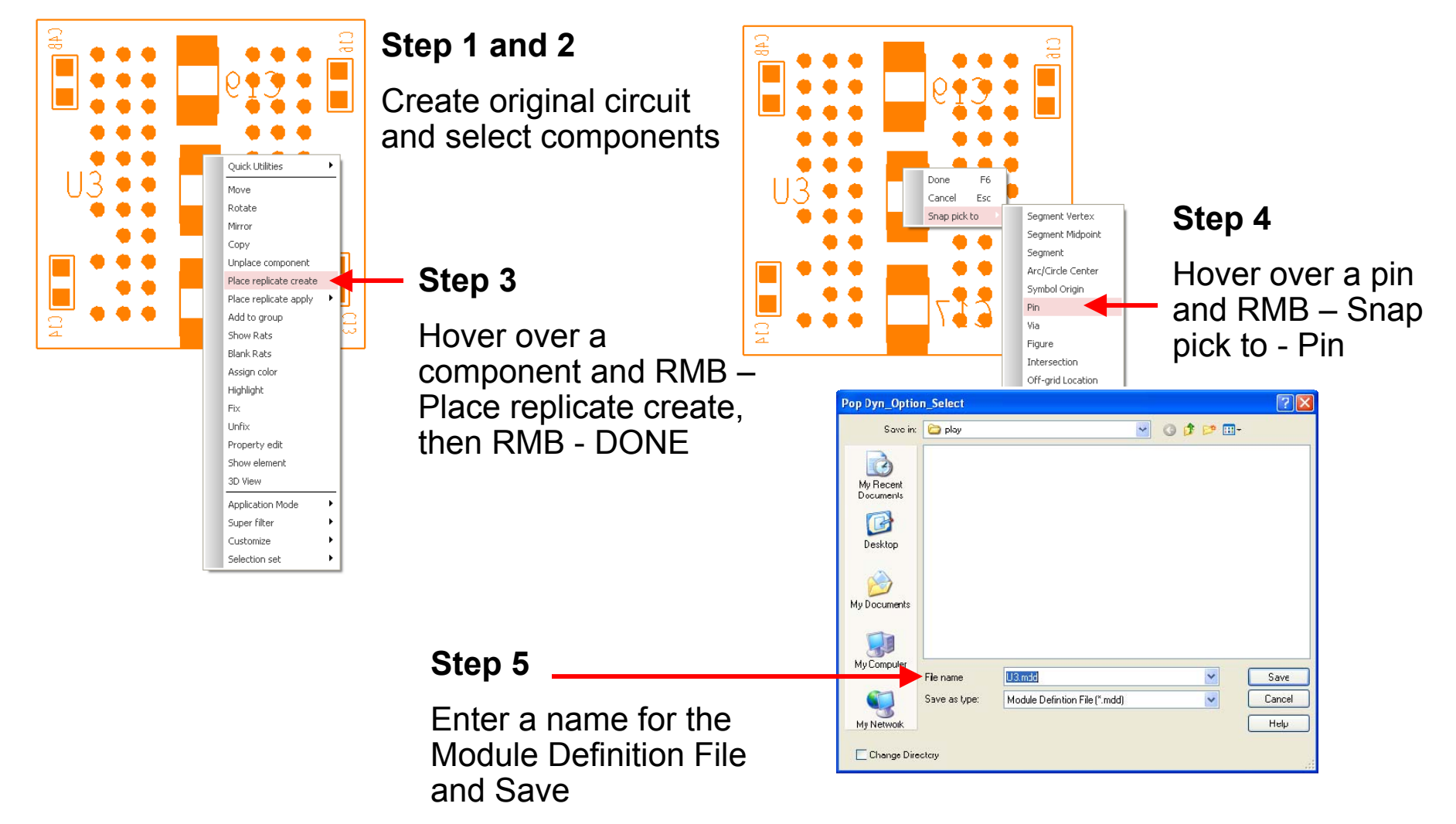

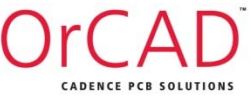

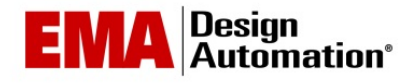

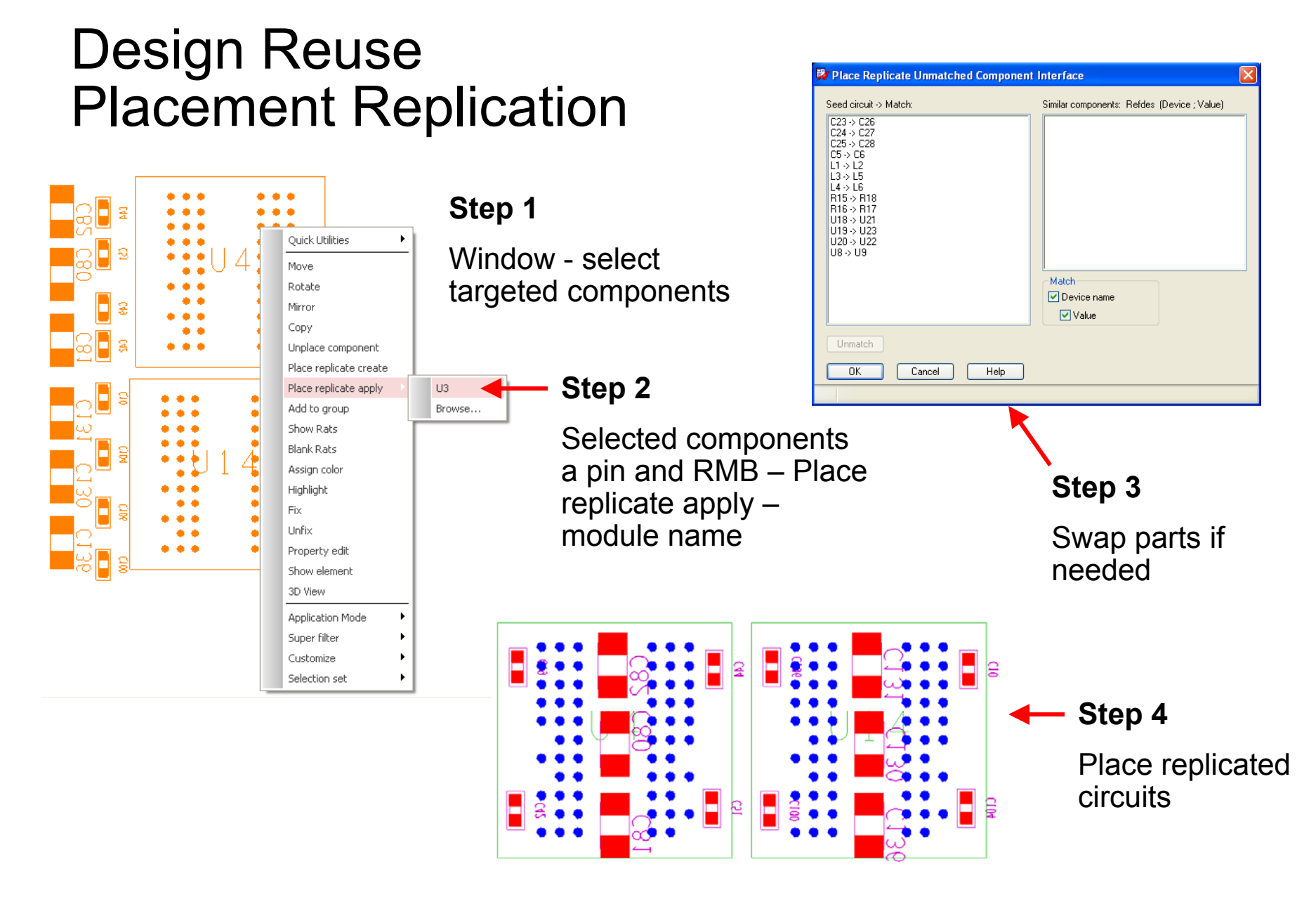

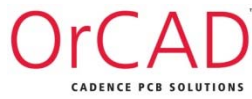

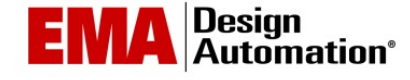

# Demo Time!

- Adding Properties in OrCAD Capture
- Assigning Differential Pairs in OrCAD Capture
- Passing Properties from OrCAD Capture to PCB Editor
- Placing Components in Rooms
- Import Technology Files
- Apply Differential Pair Constraints
- Routing Differential Pairs
- Routing Nets with Total Etch Length Constraints
- Placement Replication

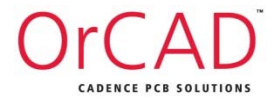

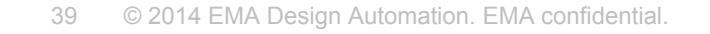

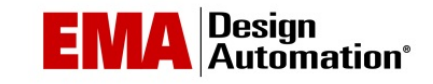